Step By Step Instruction Guide for Reporting Hemp Plantings, Harvests, and Disposals. Notes for instruction/direction are included in the following pages in red.

- As part of our Hemp Plan with USDA, the Georgia Department of Agriculture is required to submit and Annual Report at the end of the year to USDA. In this report, GDA is required to submit information regarding plantings, harvests, and disposals. In years past, this information was gathered via a survey that was emailed out in November. GDA is now implementing the reporting functions in the Hemp Licensing System to gather this information.
- These instructions are to assist you with reporting your plantings, harvests, and disposals for every lot (or variety) of hemp grown on your grow site
- To complete the reports, you will need the USDA FSA # (Farm, Tract, Field, Subfield) that was assigned when reporting your crop information to the USDA FSA office.
- If you did not plant on a grow site, you are still required to report that information with GDA and FSA. These instructions will also show you how to report to GDA a grow site that was not planted. For instructions on reporting to the USDA FSA office a grow site that was not planted, please contact your local USDA FSA office.
- This system works off of a "net zero" schematic. Therefore, if you report that you planted 5 acres then you must show that 5 acres have been harvested or disposed, or a combination of the two so that it equals out to a zero balance.

| 🔲   📔 Home 🗴   🖻 hemp 🗴   🍗 Legal- 🗴   🔤 CBD_S 🗙   📄 Licens 🗙   🗃 Bevno 🗙   🛎 GA Ag 🗙   🛎 GA Ag 🗴   🚵 Home 🗴 🌓 Food S 🗙   🍗 F                | Viicro: 🗙   🛅 GA - 🤇 🗙   🌀 Feder: 🗙   📾 South 🗙   🚺 State   🗙   🌳 Wilke: 🗙   🖬 (8 uni 🗙   🕂 🥏 🥏 🖉                                                                                                    |
|----------------------------------------------------------------------------------------------------|----------------------------------------------------------------------------------------------------|
| $\leftarrow$ $\rightarrow$ C $$ https://gaag.micorp.io/hempdev/Licensee/Index                                                                | AN to the Not syncing 🕘 😗                                                                                                    |
| 🍗 Plant Protection - G 📔 Hemp Licensing 🗼 HEMPOnline 🌓 SAO Employee Self 🎬 USDA Hemp 💽 Sign in to Concur 🍥 IPHIS 🏉 CAPS Resource and 陷 Natio | anal Plant Board 🕒 Approvals 🕒 PCIT 📙 Hemp News   Hem 🕒 Nematode Assay R >   🛅 Other favorites                                                                                                    |
| GEORGIA DEPARTMENT<br>OF AGRICULTURE Home Apply Companies and Licenses Site Sharing Site Reporting                                           | John Tester <del>-</del>                                                                                                    |
| Welcome to the GDA Hemp Program application system.<br>Click Apply to begin a new application.<br>Site Reporting Notification                | ns                                                                                                    |
| Throughout the year, you must report crop Planting, Harvesting and/or Disposal dates for each grow site.                                     |                                                                                                    |
| 13_2023 (Issued, valid until: 12/31/2022)                                                                                                    |                                                                                                    |
| Site<br>Filed #1<br>Greenhouse #1<br>Storage Barn<br>Field # 2<br>Please contact the Georgia Department of Agriculture with any questions.   | Once logged into the online licensing<br>system, there are two options you can use<br>to access the site reporting page. You can<br>either click on the "Site Reporting" link in<br>the banner at the top of the page or click<br>on the "Needed" link beside the<br>individual sites listed under "Status" on<br>the home page. |

| 🗖 📔 Home 🗴 🔤 hemp X 🐚 Legal- X 📾 CBD_S X 📄 Licens X 📾 Bevno X 🧉 GA Ag X 🧉 GA Ag X 📑 Requir X 🦻 Food S X 🐚 Micros X 🕛 GA - C X 🕕 Feders X 📾 South X 📳 State S X 🖓 Wilkes X 🖬 (8 uni X + - 🗇                                               | ×      |
|----------------------------------------------------------------------------------------------------|--------|
| A C A thtps://gaag.micorp.io/hempdev/RequiredActions/Index                                                                                                    |        |
| National Plant Protection - G 📔 Hemp Licensing 🗭 HEMPOnline 🕒 SAO Employee Self 🞬 USDA Hemp 💽 Sign in to Concur 👜 IPHIS 🥑 CAPS Resource and Ň National Plant Board 🗋 Approvals 🕒 PCIT 📙 Hemp News   Hem 🗅 Nematode Assay R > 📔 Other fav | orites |
| GEORGIA DEPARTMENT<br>OF AGRICULTURE Home Apply Companies and Licenses Site Sharing Site Reporting John Tester                                                                                                    | er +   |
| Select Grow Site                                                                                                    |        |
| Please contact the Georgia Department of Agriculture with any questions.<br>Once on the "Site Reporting Page", you will select a                                                                                                    |        |

grow site from the drop-down box above. The grow sites are pre-loaded based off the information you entered when submitting your application. The sites will be shown as the names you entered for the "Site Name" on your application.

| E Home X B hemp X B Legal- X B CBD_S X B CBD_S X B CBD_S X B CBD_S X B CBD_S X B CBD_S X B CBC X B CBC X B CAAS X B CAAS | + - o ×               |
|----------------------------------------------------------------------------------------------------|-----------------------|
| C 🗘 https://gaag.micorp.io/hempdev/RequiredActions/Index                                                                                                    | 🕀 Not syncing 🜒 …     |
| 🍃 Plant Protection - G 📔 Hemp Licensing 🔹 HEMPOnline 🗋 SAO Employee Self 🞬 USDA Hemp 💽 Sign in to Concur 🕲 IPHIS 🥑 CAPS Resource and ℕ National Plant Board 🕒 Approvals 🖺 PCIT 📙 Hemp News   Hem 🗅 Nematode Assay R                                                                                                    | > 🛛 🛅 Other favorites |
| GEORGIA DEPARTMENT<br>OF AGRICULTURE Home Apply Companies and Licenses Site Sharing Site Reporting                                                                                                    | John Tester 🛨         |
| Site Reporting                                                                                                    |                       |
| Select Grow Site Select                                                                                                    |                       |
| John Tester - 13_2023         Field # 2           John Tester - 13_2023         Filed #1           John Tester - 13_2023         Greenhouse #1                                                                                                    |                       |

Please contact the Georgia Department of Agriculture with any questions.

You can see on our test license the names from the dropdown box of the grow sites that were assigned during the application. You will need to select one of the grow sites to enter the information for that site. In this case, we are selecting Field # 2

# **Site Reporting Page**

- After selecting the grow site, you will be directed to the "Site Reporting" page. This is the home page for all of the site reporting functions.
- You can see a sample of the "Site Reporting" on the next slide.
- On the left-hand side of the page is the grow site information pulled from the license.
- On the right-hand side of the page is the "Site Reporting Summary". This tells you how much you have reported as Planted, Harvested, and Disposed. Notice the balance/difference at the bottom of the summary is = 0. As you report plantings, you will need to report harvests to make the balance equal zero. Also, if you have to dispose of any lots for any reason such as THC non-compliance or crop failure due to environmental conditions, this will be reflected here as well and will calculate into the balance/difference.
- Lastly, at the bottom of the page are the buttons " + Report Planting", " + Report Harvest", " + Report Disposal" You will click on these buttons to report a planting, harvest, or disposal.

| 🔲   📔 Home 🗙   📴 hemp 🗙   🐚 Leg                                                                                                    | al- 🗙   📄 CBD_S 🗙   📄 Licens                                               | 🗙 🛛 🖬 Bevno 🗙 🗍        | 🜰 GA Ag 🗙   🧆 GA Ag 🗙                                                                                                    | 📔 Requit 🗙 🐚 Food 🗙 🗎 🐚 Micro                                                                                                    | 🗙 📔 GA - 🤇 🗙 📔 🧔 Feder     | 🗙 📔 🔤 South 🗙    | 🔚 State 🗙   💡 Wilke                                                               | e: x   🖬 (8 un: x   + − 🗇      |
|----------------------------------------------------------------------------------------------------|----------------------------------------------------------------------------|------------------------|----------------------------------------------------------------------------------------------------|----------------------------------------------------------------------------------------------------|----------------------------|------------------|-----------------------------------------------------------------------------------|--------------------------------|
| $\leftarrow$ $ ightarrow$ $ m C$ $ m G$ https://ga                                                                                                    | ag.micorp.io/hempdev/RequiredA                                             | ctions/Index           |                                                                                                    |                                                                                                    |                            |                  | A                                                                                 |                                |
| 🃡 Plant Protection - G 📔 Hemp Licensing 🕻                                                                                                    | 🕨 HEMPOnline 🕒 SAO Employee S                                              | Self 🌇 USDA Hemp       | 🖸 Sign in to Concur 💩 IPH                                                                                                    | HS 🏉 CAPS Resource and 📘 National P                                                                                                    | lant Board 🕒 Approvals 🕒 F | PCIT H Hemp News | Hem 🕒 Nematode Assa                                                               | ay R >   🛅 Other favor         |
|                                                                                                    | Apply Companies and Licenses                                               | Site Sharing Site Repo | rting                                                                                                    |                                                                                                    |                            |                  |                                                                                   | John Tester •                  |
| Site Reporting<br>Select Grow Site<br>John Tester - 13_2023 Field<br>Site Info Site Reporting<br>Selected Site<br>Field # 2<br>Size<br>5 ac<br>Lat<br>33.261687<br>Long<br>-84.287334<br>County<br>Spalding<br>Show 10 entries | 3 Grower<br>ctions<br>een added for this site. To add a new<br>e Info tab. |                        | <ul> <li>Site will not be used during the All planting, harvesting and descriptions of the Site Reporting Summary. Total Planted:</li> <li>Total Planted:</li> <li>Total Harvested/Disposed:</li> <li>Difference</li> <li>✓ Difference must of All Varieties must of All Varieties must of FSA Field Number of REQUIRED REF</li> </ul> | his license period. No plantings, harvestings, or displatisposal for this site has been recorded.                                                                                                    | posals will be recorded.   |                  | If you an<br>site for t<br>period,<br>the chec<br>hand sic<br>will not<br>license | Actions<br>Save Site Reporting |
| Harvest MISSING                                                                                                    | ACTEAGE/SF                                                                 | 4 Variety              |                                                                                                    | The structure of the structure of the st |                            | 4) Status        | + Actions                                                                         |                                |
| Plant MISSING                                                                                                    |                                                                            |                        |                                                                                                    |                                                                                                    |                            |                  |                                                                                   |                                |
| Showing 1 to 2 of 2 entries                                                                                                    |                                                                            |                        |                                                                                                    |                                                                                                    |                            |                  | Previous 1 Next                                                                   |                                |
| + Report Planting                                                                                                    |                                                                            | + Report Ha            | rvest                                                                                                    |                                                                                                    |                            |                  |                                                                                   |                                |
|                                                                                                    |                                                                            | + Report Dis           | sposal                                                                                                    |                                                                                                    |                            |                  |                                                                                   |                                |

# **Entering Varieties for Grow Sites**

- Once on the Site Reporting Page for the individual grow site, the first step is to add all of the varieties that are being grown at this grow site
- To do this, you will need to go to the "Site Info" page as shown on the next slide.
- The "Site Info" page looks identical to the sites page you filled out when completing the application.
- You will need to scroll to the bottom of the page to locate the "Variety Information" section
- You will type in the variety that is being grown at the site, then click on the "Add >" button. You will do this for each variety being grown at this particular grow site.
- Once all the varieties have been added, click the "Save" button at the bottom of the screen.
- You then need to return to the "Site Reporting" page by clicking on the "Site Reporting" tab at the top of the page.
- The next few slides walk you through these steps.

| 🗖 📔 Home 🗙 🖬 hemp 🗙                                                                                                    | 🍆 Legal- 🗙   🞰 CBD                                                                                                    | _S 🗙   📄 Licens 🗙                                                       | 🛛 🖻 Bevno 🗙 🛛 🌢               | 🛚 GA Ag 🗙   🛎 GA Ag 🗙 📑 R                                                                                                    | Requit 🗙 🐚 Food 🛛 🗙 📗 Micr                                                                                                    | o: 🗙   🕒 GA - 🤇 🗙   🕖 Federa | 🗙   🖻 South 🗙   | 📳 State 🗙   💡 Wilke 🗙  | : 🛛 🖬 (8 unr 🗙 | + - 0 ×                   |
|----------------------------------------------------------------------------------------------------|----------------------------------------------------------------------------------------------------|-------------------------------------------------------------------------|-------------------------------|----------------------------------------------------------------------------------------------------|----------------------------------------------------------------------------------------------------|------------------------------|-----------------|------------------------|----------------|---------------------------|
| $\leftarrow$ $\rightarrow$ C $\bigcirc$ htt                                                                                                    | ttps://gaag.micorp.io/her                                                                                                    | mpdev/RequiredAction                                                    | ons/Index                     |                                                                                                    |                                                                                                    |                              |                 | A∥ ∈                   | ta t≞          | (Not syncing )            |
| 🍆 Plant Protection - G 📔 Hemp Licen                                                                                                    | nsing 🐤 HEMPOnline                                                                                                    | SAO Employee Self                                                       | 🔛 USDA Hemp                   | 🖸 Sign in to Concur 💩 IPHIS 🧯                                                                                                    | 🍯 CAPS Resource and [ National                                                                                                    | Plant Board 🕒 Approvals 🕒 P  | CIT H Hemp News | Hem 🗅 Nematode Assay R |                | >   🛅 Other favorite      |
| GEORGIA DEPARTMENT<br>OF AGRICULTURE                                                                                                    | Home Apply Compa                                                                                                    | nies and Licenses Sit                                                   | e Sharing Site Reporti        | ng                                                                                                    |                                                                                                    |                              |                 |                        |                | John Tester 🗸             |
| Site Reporting<br>Select Grow Site<br>John Tester - 13_2023 Field<br>Site Info Site Reporting<br>Selected Site<br>Field # 2<br>Size<br>5 ac<br>Lat<br>33.261687<br>Long<br>-84.287334<br>County<br>Spaiding<br>The first step<br>varieties that<br>site. To add a<br>go to the "Site<br>the "Site Info"<br>Show 10 • entries | ter-13_2023 Grower<br>e for Instructions<br>ies have been added for this sit<br>lick the Site Info tab.<br>is to add a<br>will be gro<br>a variety, ye<br>ce Info" pag<br>o" tab. | te. To add a new<br>all of the<br>own at th<br>ou will no<br>ge by clic | nis grow<br>eed to<br>king on | <ul> <li>Site will not be used during this licer</li> <li>All planting, harvesting and disposal</li> <li>Site Reporting Summary—</li> <li>Total Planted:</li> <li>Total Harvested/Disposed:</li> <li>Difference</li> <li>Difference must be zer</li> <li>All Varieties must hav</li> <li>All Varieties must hav</li> <li>All Varieties must hav</li> <li>FSA Field Numbers m</li> <li>REQUIRED REPORTION</li> </ul> | nse period. No plantings, harvestings, or die<br>I for this site has been recorded.<br>0<br>0<br>ero<br>ve a Planting<br>ve a Harvest or Disposal recorde<br>must be recorded by July 15<br>ING IS STILL NEEDED<br>ING IS STILL NEEDED | sposals will be recorded.    | 11 Status       | Actions                | Save           | Actions<br>Site Reporting |
| Harvest MISSI                                                                                                    | SING                                                                                                    |                                                                         |                               |                                                                                                    |                                                                                                    |                              |                 |                        |                |                           |
| Plant MISSI                                                                                                    | SING                                                                                                    |                                                                         |                               |                                                                                                    |                                                                                                    |                              |                 |                        |                |                           |
| Showing 1 to 2 of 2 entries                                                                                                    |                                                                                                    |                                                                         | . Descelation                 |                                                                                                    |                                                                                                    |                              |                 | Previous 1 Next        |                |                           |
| + Report Planting                                                                                                    |                                                                                                    |                                                                         | + Report Har                  | posal                                                                                                    |                                                                                                    |                              |                 |                        |                |                           |

| eporting<br>v Site<br>er - 13_2023 Field V<br>Site Reporting                                                |                                                                                                    |                                                                                                    | Actions                                                                                                    |
|----------------------------------------------------------------------------------------------------|----------------------------------------------------------------------------------------------------|----------------------------------------------------------------------------------------------------|----------------------------------------------------------------------------------------------------|
| Surpose *                                                                                                   | Site Activity * Field Legal Description *                                                                                                    | Site Name * Field # 2 Enter Text                                                                        | Save Site Reporting                                                                                                |
| Lease<br>Ide *<br>261687<br>Hally enter coordinates or use the map beleast results.<br>Map<br>Map Satellite | Enter Text<br>Example Legal Description<br>Longitude *<br>-84.287334<br>How to select your site location. Coordinates should be entered in dec                                                                                                    | All that tract of land                                                                                  | You are now on the "Site<br>Info" page. Scroll to the<br>bottom to locate the<br>"Variety Information"<br>section. |
| Lexington<br>Hoherwald<br>rson<br>Waynesborg                                                                | ng Fur and a second second sec | Lenoir City Maryalie Catlinburg. Ashevile Cherokee Wayresville Herdersonville Shelby Castonic Charlotte |                                                                                                    |

| 💼 📔 License   Licensing & Perm 🗙   🔤 doc0113902022061313040 🗙   🎁 Join conversation          | 🗙   🍆 Georgia Hemp Program - 🛛 🗙   🕒 🛛 GA - GAC     | ×   🗁 New tab 🛛 🗙                      | GA Ag - Hemp: Dev site 🗙 📔 Required Actions   Lie | :ensir x + - O X      |
|----------------------------------------------------------------------------------------------|-----------------------------------------------------|----------------------------------------|---------------------------------------------------|-----------------------|
| $\leftarrow$ $\rightarrow$ C $\bigcirc$ https://gaag.micorp.io/hempdev/RequiredActions/Index |                                                     |                                        | A <sup>N</sup> το                                 | 🖆 🛱 Not syncing 🔵 🗤   |
| 🍗 Plant Protection - G 📗 Hemp Licensing 🗢 HEMPOnline 📧 SAO Employee Self 🔛 USDA H            | emp 💽 Sign in to Concur 🍥 IPHIS 🏉 CAPS Resource and | 関 National Plant Board 🕒 Approvals 🌓 I | PCIT 📙 Hemp News   Hem 🗋 Nematode Assay R         | >   🛅 Other favorites |

Save

| Selma Mont<br>Camden<br>le Greenville                                                                                                    | gomery<br>Union Springs<br>Troy                                                                                                    | Per<br>75<br>mericus<br>Corde                                    | e<br>Eastman                                                              | Vidalia<br>Hazlehurst,<br>Bayley                                                                                        | Savani<br>Richmond Little<br>Sville |
|----------------------------------------------------------------------------------------------------|----------------------------------------------------------------------------------------------------|------------------------------------------------------------------|---------------------------------------------------------------------------|----------------------------------------------------------------------------------------------------|-------------------------------------|
| Monroeville<br>Evergreen<br>Google<br>Browlee<br>Site Address                                                                                              | Abbeville<br>Ozark<br>Biakely<br>Enterprise<br>Dothan<br>Keybo                                                                                                    | Leesburg<br>Albany<br>Albany<br>Membrand ShortCuts Ma            | Fitzgerald<br>Tifton<br>75<br>p data 92022 Imagery                        | Backshear<br>Blackshear<br>©2022 TerraMetrics   Terms of Use   F                                                        | teport a map error                  |
| Street * 1420 Ellis Rd                                                                                                    | City *                                                                                                    | State *                                                          | Zip *                                                                     | Spalding                                                                                                    |                                     |
| Growers are required to submit an<br>be uploaded on the Attachment pa<br>field, covered growing facility, stor<br>The license fee will not be prorated for | aerial map or photograph (satellite imagery) that clearly<br>ge. The link above is being provided to Georgia Hemp G<br>age, or processing site(s). Use of this tool is optional, h<br>or fractions of acres. Fractional acreage will be rounded up | shows the boun<br>rower and Proces<br>owever an aerial<br>Size * | daries and dimension:<br>ssor applicants to assi<br>map or photograph (sa | s of each grow site (field or greenho<br>ist in creating an aerial image with t<br>atellite imagery) is still required. | use). This must<br>oundaries of a   |
| o the next whole number for fee calc                                                                                                    | ulation purposes.                                                                                                    | 5                                                                |                                                                           | ac                                                                                                    |                                     |
| Each covered growing facility (e.g. gr<br>will be considered a separate acre for                                                                           | eenhouse or other structure) in which hemp is cultivated<br>fee calculation purposes.                                                                                                    | <u>.</u>                                                         |                                                                           |                                                                                                    |                                     |
| Variety Information                                                                                                    |                                                                                                    |                                                                  |                                                                           |                                                                                                    |                                     |
| Each variety that is grown must have<br>Variety *<br>Variety                                                                                               | an FSA Field Number recorded by July 15 of each year.                                                                                                    | Add >                                                            | Te<br>Te<br>Te                                                            | st Variety 1<br>st Variety 2<br>st Variety 3                                                                            |                                     |
|                                                                                                    |                                                                                                    | < Remove                                                         |                                                                           | st valicity 5                                                                                                    |                                     |

Enter the variety that is being grown at this site and click the "Add >" button. You will need to do this for each variety that is being grown at this site. If you make a mistake when entering the variety name and need to remove a variety, click the "< Remove button". After entering the varieties for this site, click "Save". As you can see, we added 3 varieties that will be grown at this site. Once finished, scroll back up the page and click on the "Site Reporting" tab to return to the "Site Reporting" page.

# **Entering FSA Numbers**

- Once you are back on the "Site Reporting" page, you will see a box titled "Varieties".
- Notice that each variety you entered has a message stating "FSA Field Number Missing"
- You will now need to enter the FSA Farm #, Tract #, Field #, and Subfield # (if FSA assigned a Subfield number) for this grow site on each variety
- We have provided an example FSA Producer Report where you can locate the needed FSA numbers on the next slide
- To record the FSA #'s, you will click on the "Record FSA Field Numbers" button in the "Varieties" box below the list of varieties you entered

| 🗊   📔 Hom 🗙   🔤 hem; 🗙   🍆 Lega 🗙   🔤 CBD, 🗙   📔 Licer 🗙   📾 Bevn 🗙   🛥 GA A 🗙   🛥 GA A 🗙   📻 Re               | Requi 🗙 🎦 FSA 🗙        | 🍆 Food 🗙   🐚 Micr 🗴   🕒 GA- 🗙               | 🦲 Fede 🗙 🛛 🔂 Sout 🗙 🛛 🚺  | State 🗙   💡 Wilke 🗙   🖬 | (8 un ×   + | - 0           | ×        |
|----------------------------------------------------------------------------------------------------|------------------------|---------------------------------------------|--------------------------|-------------------------|-------------|---------------|----------|
| C A https://gaag.micorp.io/hempdev/Content/Docs/Hemp/FSA%20Field%20Number%20Guide.pdf                          |                        |                                             |                          | ۲.0                     | € @         | Not syncing   | 0        |
| 🍗 Plant Protection - G 📗 Hemp Licensing 🗢 HEMPOnline 🌓 SAO Employee Self 🔛 USDA Hemp 💽 Sign in to Concur 🌰 IPP | PHIS 🥑 CAPS Resource a | ind 📘 National Plant Board 🕒 Approvals      | 🕒 PCIT H Hemp News   Hem | 🎦 Nematode Assay R      |             | 🗲 🕴 🛅 Other f | avorites |
| '⊟ 1 of 1 Q                                                                                                    | - + Q                  | 🕶   🕒 Page view   A <sup>N</sup> Read aloud | d 🛛 🗊 Add text 🗏 😾 Dra   | w ∽ ∀ Highlight ∽       | Erase       |               | ණ        |

## **FSA Field Number Process to Help Growers**

## FSA Form, 578 (Use Producer Print)

| A<br>tatements at<br>the followin<br>esponsible to<br>or this collecting and rev<br>it of Agriculti<br>HIS COMPL<br>Imgation<br>Practice<br>N<br>N<br>Scription: No | re made in ac<br>g data. The<br>for enforcing<br>tion of inform<br>tewing the co<br>ure, Clearan<br>ETED FORM<br>a Crop/<br>Commodity<br>WHEAT<br>SOYBN<br>4 Andicable                                                                                                    | ccordance<br>data will the provis<br>nation is er<br>oblection of<br>cco Officer.<br>1 TO YOU<br>Var/ In<br>y Type U<br>SRW C                                                                                                    | FARM<br>with the Privacy<br>be used to deten<br>ions of the Acts.<br>stimuted to aver<br>information. S.<br>Ag Box 7630, V<br>R FSA COUNT<br>et Act Organia                                                                                                    | Act of<br>mine eli-<br>age 15 i<br>end com<br>Vashing<br>r OFFIC                                                                                                    | ND 7<br>1974(5 US<br>gibility for t<br>minutes per<br>ments reg<br>ton, D.C. 2<br>25                                                                                                    | C 552a). The<br>sssistance. F<br>r response, in<br>arding this bu<br>0250, and to                                                                                                    | T DET                                                                                                    | CAI<br>Adjustm<br>data is v<br>me for re                                                                                                    | L LIS                                                                                                    | TING                                                                                                    | and the A assistance                                                                                                    | gricultural act of 194<br>cannot be provided.                                                                                                    | DATE:                                                                                                    | 01/26/2016<br>PAGE: 1<br>d, authorized<br>ty be furnished                                                                                                    |
|----------------------------------------------------------------------------------------------------|----------------------------------------------------------------------------------------------------|----------------------------------------------------------------------------------------------------|----------------------------------------------------------------------------------------------------|----------------------------------------------------------------------------------------------------|----------------------------------------------------------------------------------------------------|----------------------------------------------------------------------------------------------------|----------------------------------------------------------------------------------------------------|----------------------------------------------------------------------------------------------------|----------------------------------------------------------------------------------------------------|----------------------------------------------------------------------------------------------------|----------------------------------------------------------------------------------------------------|----------------------------------------------------------------------------------------------------|----------------------------------------------------------------------------------------------------|----------------------------------------------------------------------------------------------------|
| atements ar<br>The followin<br>responsible f<br>or this collect<br>ting and revi<br>t of Agricult<br>HIS COMPL<br>Irrigative<br>Practice<br>N<br>N<br>scription: No | re made in ac<br>ng data. The<br>for enforcing<br>tion of inform<br>rewing the co-<br>ure. Clearam<br>ETED FORM<br>a Crop/<br>Commodity<br>WHEAT<br>SOYBN                                                                                                    | data will to<br>the provis<br>nation is en<br>offection of<br>ce Officer,<br>if TO YOU<br>Var/ Im<br>y Type U<br>SRW C                                                                                                    | with the Privacy<br>be used to deten-<br>tions of the Acts<br>stimated to aver-<br>f information. S<br>Ag Box 7630, V<br>IR FSA COUNT<br>at Act Organia<br>I Satos                                                                                                    | Act of<br>mine eli-<br>age 15 r<br>and com<br>Vashing<br>r OFFIC                                                                                                    | 1974(5 US<br>gibility for a<br>minutes per<br>ments reg<br>ton, D.C. 2<br>E                                                                                                    | C 552a). The<br>assistance. F<br>r response, in<br>arding this bu<br>0250, and to                                                                                                    | e Agricultural /<br>urnishing the<br>including the til<br>inden estimate<br>the office of N                                                                                                    | Adjustm<br>data is v<br>me for m                                                                                                    | voluntary, ho                                                                                                    | 338, as amended<br>wever, without it                                                                                                    | , and the A<br>assistance                                                                                                    | gricultural act of 1949<br>cannot be provided.                                                                                                    | as amende<br>The data m                                                                                                    | d, authorized<br>ay be furnished                                                                                                    |
| or this collect<br>ting and revi<br>t of Agricuith<br>HIS COMPLI<br>Irrigation<br>Practice<br>N<br>N<br>scription: No                                               | tion of inform<br>lewing the co<br>ure, Clearan<br>ETED FORM<br>a Crop/<br>Commodity<br>WHEAT<br>SOYBN                                                                                                    | vation is en<br>ollection of<br>ce Officer,<br>if TO YOU<br>Var/ In<br>Yar/ In<br>SRW C                                                                                                    | stimated to aven<br>f information. So<br>Ag Box 7630, V<br>IR FSA COUNT<br>at Act Organic<br>Status                                                                                                    | age 15 r<br>end com<br>Vashing<br>r OFFIC                                                                                                    | minutes per<br>iments reg<br>ton, D.C. 2<br>E.                                                                                                    | r response, in<br>arding this bu<br>0250, and to                                                                                                    | I cluding the tir<br>I i den estimate<br>the office of M                                                                                                    | me for re                                                                                                    | eviewing inst                                                                                                    | tout and a start                                                                                                    | na evistina                                                                                                    | data sources, oather                                                                                                    | ing and main                                                                                                    | for he had not state of                                                                                                    |
| Irrigation<br>Practice<br>N<br>N<br>scription: No                                                                                                    | A Crop/<br>Commodity<br>WHEAT<br>SOYBN                                                                                                    | Var/ In<br>Type U                                                                                                    | Act Organie                                                                                                    | CC                                                                                                    |                                                                                                    |                                                                                                    |                                                                                                    | Annager                                                                                                    | other aspectment and Bu                                                                                                    | dget, Paperwork                                                                                                    | n of informa<br>Reduction                                                                                                    | ation, including sugge<br>Project (OMB No. 05                                                                                                    | estions for rec<br>60-0004), W                                                                                                    | ducing this<br>schington,                                                                                                    |
| N<br>N<br>scription: No                                                                                                    | WHEAT<br>SOYBN                                                                                                    | SRW C                                                                                                    |                                                                                                    | Status                                                                                                    | Reporting                                                                                                    | Reported                                                                                                    | Determined                                                                                                    | Crop                                                                                                    | Planting 1                                                                                                    | Planting End                                                                                                    | Producer                                                                                                    | Producer                                                                                                    | RMA                                                                                                    | NAP                                                                                                    |
|                                                                                                    | A reprisedure                                                                                                    | COM G                                                                                                    | co c<br>ar c                                                                                                    | i<br>D                                                                                                    | .                                                                                                    | 32.20<br>32.20                                                                                                    | (                                                                                                    | Yes 1<br>Yes 2<br>Cro                                                                                                    | 9/25/14<br>5/24/15<br>opland: 32.20                                                                                                    | 01<br>01                                                                                                    | 100.00<br>100.00<br>F                                                                                                    | Producer A<br>Producer A<br>armland: 34.11                                                                                                    |                                                                                                    | 219<br>219                                                                                                    |
| irrig<br>Prac                                                                                                    | gation                                                                                                    | int<br>Use                                                                                                    | Reported<br>Quantity                                                                                                    | Detr<br>Qua                                                                                                    | rmined<br>utity                                                                                                    | Prevented<br>Reported<br>Quantity                                                                                                    | d Prevented<br>Determin<br>Quantity                                                                                                    | ed Ro<br>Q                                                                                                    | xperimental<br>epocted<br>buantity                                                                                                    | Experimental<br>Determined<br>Quantity                                                                                                    | Volun<br>Repor<br>Quan                                                                                                    | iteer Volunteer<br>ried Determined<br>tity Quantity                                                                                                    | N/A<br>Reported<br>Quantity                                                                                                    | N/A<br>Determined<br>Quantity                                                                                                    |
| A N<br>V N                                                                                                    | _                                                                                                    | GR<br>CO                                                                                                    | 32.20<br>32.20                                                                                                    |                                                                                                    |                                                                                                    |                                                                                                    |                                                                                                    |                                                                                                    |                                                                                                    |                                                                                                    |                                                                                                    |                                                                                                    |                                                                                                    |                                                                                                    |
| otals                                                                                                    |                                                                                                    |                                                                                                    |                                                                                                    |                                                                                                    |                                                                                                    | Prevented                                                                                                    | 1 Prevented                                                                                                    | 1 10                                                                                                    | sperimental                                                                                                    | Experimental                                                                                                    | Volue                                                                                                    | iteer Volunteer                                                                                                    | NA                                                                                                    | NA                                                                                                    |
| lrrig<br>Prac                                                                                                    | gation                                                                                                    | Int<br>Use                                                                                                    | Reported<br>Quantity                                                                                                    | Dete<br>Qua                                                                                                    | ermined<br>utity                                                                                                    | Reported<br>Quantity                                                                                                    | Determin<br>Quantity                                                                                                    | ed R                                                                                                    | eported                                                                                                    | Determined<br>Quantity                                                                                                    | Repor                                                                                                    | ried Determined<br>tity Quantity                                                                                                    | Reported<br>Quantity                                                                                                    | Determined<br>Quantity                                                                                                    |
| A N<br>V N                                                                                                    |                                                                                                    | GR<br>CO                                                                                                    | 32.20<br>32.20                                                                                                    |                                                                                                    |                                                                                                    |                                                                                                    |                                                                                                    |                                                                                                    |                                                                                                    |                                                                                                    |                                                                                                    |                                                                                                    |                                                                                                    |                                                                                                    |
| y to the best<br>ns as applici<br>ed use is no<br>ind uses on 1<br>1                                                                                                | of my knowl<br>able. Absent<br>& planted if it<br>the above id                                                                                                    | edge and<br>any differ<br>is not incl<br>entified lar                                                                                                    | belief that the ac<br>ent or contrary p<br>luded on the Rep<br>Ind. A signature of                                                                                                    | reage of<br>rior sub<br>port of C<br>date (the                                                                                                    | of cropsicol<br>sequent ce<br>commoditie<br>a date the p                                                                                                    | mmodities an<br>ertification file<br>is for this crop<br>producer sign                                                                                                    | d land uses le<br>d by any prod<br>o year. The sig<br>s the FSA-577<br>Date                                                                                                    | sted her<br>ucer for<br>pning of<br>5) will al                                                                                                    | ein are true<br>any crop for<br>this form giv<br>iso be captur                                                                                                    | and correct and<br>r which NAP cov-<br>res FSA represen-<br>red.                                                                                                    | hat all requ<br>rage has b<br>statives aut                                                                                                    | ired orops/commodit<br>een purchased, I cer<br>horization to enter an                                                                                                    | es and land<br>tify that the a<br>id inspect                                                                                                    | uses have<br>oplicable crop                                                                                                    |
| rill be condu                                                                                                    | icted on a no                                                                                                    | ndiscrimin                                                                                                    | natory basis with                                                                                                    | out regi                                                                                                    | ard to race,                                                                                                    | color, religio                                                                                                    | n, national ori                                                                                                    | gin, sex.                                                                                                    | . age, marita                                                                                                    | l status, or disab                                                                                                    | āty.                                                                                                    |                                                                                                    |                                                                                                    |                                                                                                    |
|                                                                                                    |                                                                                                    | For th                                                                                                    | nis grower                                                                                                    | the                                                                                                    | comple                                                                                                    | te FSA fi                                                                                                    | ield num                                                                                                    | ber v                                                                                                    | vill be a                                                                                                    | s follows.                                                                                                    |                                                                                                    |                                                                                                    |                                                                                                    |                                                                                                    |
|                                                                                                    |                                                                                                    | Farm                                                                                                    | Number 1                                                                                                    | 234                                                                                                    | Tract N                                                                                                    | Number                                                                                                    | 4567 Fie                                                                                                    | ld 1 5                                                                                                    | Sub Field                                                                                                    | d Number                                                                                                    | В                                                                                                    |                                                                                                    |                                                                                                    |                                                                                                    |
|                                                                                                    |                                                                                                    | So t                                                                                                    | hey sh                                                                                                    | oul                                                                                                    | d rej                                                                                                    | port t                                                                                                    | he nu                                                                                                    | mb                                                                                                    | er as:                                                                                                    | 1234-4                                                                                                    | 1567                                                                                                    | -1-B                                                                                                    |                                                                                                    |                                                                                                    |
|                                                                                                    | Irri<br>I'ra<br>I N<br>otals<br>I'ra<br>I'ra<br>I' N<br>I' N<br>I'r N<br>I'r N<br>N N<br>I'r N<br>N N<br>N N<br>N N<br>N N<br>N N<br>N N<br>N N<br>N N<br>N N | Irrigation<br>Practice<br>N<br>otals<br>Irrigation<br>Practice<br>N<br>I N<br>I N<br>I to the best of my known<br>is as applicable. Absent<br>nd use is not planted if it<br>nd use is not planted if it<br>due is not planted if it<br>due is not planted of it<br>be conducted on a no | Irrigation Int<br>Practice Use<br>N GR<br>otals<br>Irrigation Int<br>Practice Use<br>I N CO<br>to the best of my knowledge and<br>is as applicable. Absent any differ<br>ed use is not planted if it is not ind<br>ind use is not planted if it is not ind<br>if be conducted on a nondiscrimin<br>For the<br>Farm<br>So t | Irrigation         Int         Reported<br>Quantity           I         N         GR         32.20           otab         CO         32.20           Image: Irrigation         Int         Reported<br>Quantity           Image: Irrigation         Int         Reported<br>Quantity           Image: Irrigation         Int         Reported<br>Quantity           Image: Irrigation         Int         Reported<br>Quantity           Image: Irrigation         Int         Reported<br>Quantity           Image: Irrigation         Int         Reported<br>Quantity           Image: Irrigation         Int         Reported<br>Quantity           Image: Irrigation         Int         Reported<br>Quantity           Image: Irrigation         Int         Reported<br>Quantity           Image: Irrigation         Int         Reported<br>Quantity           Image: Irrigation         Int         Reported<br>Quantity           Image: Irrigation         Int         Reported<br>Intervention           Image: Irrigation         Intervention         Intervention           Image: Irrigation         Intervention         Intervention           Image: Irrigation         Intervention         Intervention           Image: Irrigation         Intervention         Inter | Irrigation         Int         Reported         Determinity           I         N         GR         32.20           i         N         CO         32.20           iotals         Irrigation         Int         Reported         Determinity           Irrigation         Int         Reported         Determinity         Operation           Irrigation         Int         Reported         Determinity         Operation           Irrigation         Int         Reported         Determinity         Operation           Irrigation         Int         Reported         Determinity         Operation           Irrigation         Int         Reported         Determinity         Operation           Irrigation         Int         Reported         Determinity         Operation           Irrigation         Int         GR         32.20         Operation           Ind use is not planted if it is not included on the Report of C         Ind use is not planted if it is not included on the Report of C           If the conducted on a nondiscriminatory basis without regation         Interminity Planters         Interminity Planters           If the conducted on a nondiscriminatory basis without regation         For this grower the operation         Interminity Planters </td <td>Irrigation         Int         Reported<br/>Quantity         Determined<br/>Quantity           I         N         GR         32.20           otals         CO         32.20           otals         Image: Comparison of the second of the second of th</td> <td>Irrigation         Int         Reported<br/>Quantity         Determined<br/>Quantity         Preventer<br/>Quantity           I         N         GR         32.20         Otal         Otal         Preventer         Preventer</td> <td>Irrigation<br/>Practice         Int<br/>Use         Reported<br/>Quantity         Determined<br/>Quantity         Prevented<br/>Reported<br/>Quantity         Prevented<br/>Determined<br/>Quantity           I         N         GR         32.20           otals         Infgation         Interpreted         Prevented<br/>Quantity         Prevented<br/>Quantity           I         N         GR         32.20           otals         Infgation         Interpreted         Prevented<br/>Quantity         Prevented<br/>Quantity           I         N         GR         32.20           I         N         GR         32.20           I         N         GR         32.20           I         N         GR         32.20           I         N         GR         32.20           I         N         GR         32.20           I         N         GR         32.20           I         N         CO         32.20           I         N         CO         32.20           I         N         CO         32.20           I         Interpretering included on the strenge of cropstoormodities and land uses to the strenge of the producer signs the FSA-57           I         Date         Date</td> <td>Irrigation         Int         Reported<br/>Quantity         Determined<br/>Quantity         Prevented<br/>Reported<br/>Quantity         Prevented<br/>Determined<br/>Quantity         Prevented<br/>Quantity         Prevented</td> <td>Irrigation         Int         Reported<br/>Quantity         Determined<br/>Quantity         Prevented<br/>Reported<br/>Quantity         Experimental<br/>Reported<br/>Quantity           I         N         GR         32.20           otals         CO         32.20           otals         Image: CO         32.20           otals         Reported         Prevented         Prevented         Reported           Practice         Int         Reported         Prevented         Reported         Reported           Practice         Int         Reported         Prevented         Reported         Reported           To the basic of my knowledge and belief that the acceage of cropationmodities and land uses listed herein are true<br/>is as applicable. Absent any different or contrary prior ubsequent certification field by any producer for any crop for<br/>uses on the above identified land. A signature date (the date the producer signs the FSA-578) will also be capture<br/>in duses on the above identified land. A signature date (the date the producer signs the FSA-578) will also be capture<br/>in the above identified land. A signature date (the date the producer signs the FSA-578) will also be capture<br/>in the above identified land. A signature date (the date the producer signs the FSA-578) will also be capture<br/>in the above identified land. A signature date (the complete FSA field number will be a<br/>Forr this grower the complete FSA field number will be a<br/>Farm Number 1234. Tract Number 4567 Field 1 Sub Field</td> <td>Irrigation       Int       Reported<br/>Quantity       Determined<br/>Quantity       Prevented<br/>Quantity       Experimental<br/>Determined<br/>Quantity       Experimental<br/>Determined<br/>Quantity       Experimental<br/>Determined         I       N       GR       32.20      </td> <td>Irrigation       Int       Reported<br/>Quantity       Determined<br/>Quantity       Prevented<br/>Quantity       Prevented<br/>Quantity       Experimental<br/>Reported<br/>Quantity       Experimental<br/>Reported<br/>Quantity       Experimental<br/>Reported<br/>Quantity       Experimental<br/>Reported<br/>Quantity       Experimental<br/>Reported       Experimental<br/>Quantity       Experimental<br/>Quantity       Experimental<br/>Quantity       Experimental<br/>Reported       Experimental<br/>Quantity       Experimental<br/>Quantity       Experimental<br/>Quantity       Experimental<br/>Reported       Experimental<br/>Reported&lt;</td> <td>Irrigation       Int       Reported<br/>Quantity       Determined<br/>Reported<br/>Quantity       Prevented<br/>Reported<br/>Determined       Experimental<br/>Reported       Experimental<br/>Determined       Experimental<br/>Determined       Volunter<br/>Reported       Volunter<br/>Determined         1       N       GR       32.20      </td> <td>Integration       Int       Reported<br/>Quantity       Determined<br/>Quantity       Prevented<br/>Quantity       Experimental<br/>Reported<br/>Quantity       Experimental<br/>Reported<br/>Quantity       Experimental<br/>Reported<br/>Quantity       Volunteer<br/>Memory       Volunteer<br/>Memory       V</td> | Irrigation         Int         Reported<br>Quantity         Determined<br>Quantity           I         N         GR         32.20           otals         CO         32.20           otals         Image: Comparison of the second of the second of th | Irrigation         Int         Reported<br>Quantity         Determined<br>Quantity         Preventer<br>Quantity           I         N         GR         32.20         Otal         Otal         Preventer         Preventer | Irrigation<br>Practice         Int<br>Use         Reported<br>Quantity         Determined<br>Quantity         Prevented<br>Reported<br>Quantity         Prevented<br>Determined<br>Quantity           I         N         GR         32.20           otals         Infgation         Interpreted         Prevented<br>Quantity         Prevented<br>Quantity           I         N         GR         32.20           otals         Infgation         Interpreted         Prevented<br>Quantity         Prevented<br>Quantity           I         N         GR         32.20           I         N         GR         32.20           I         N         GR         32.20           I         N         GR         32.20           I         N         GR         32.20           I         N         GR         32.20           I         N         GR         32.20           I         N         CO         32.20           I         N         CO         32.20           I         N         CO         32.20           I         Interpretering included on the strenge of cropstoormodities and land uses to the strenge of the producer signs the FSA-57           I         Date         Date | Irrigation         Int         Reported<br>Quantity         Determined<br>Quantity         Prevented<br>Reported<br>Quantity         Prevented<br>Determined<br>Quantity         Prevented<br>Quantity         Prevented | Irrigation         Int         Reported<br>Quantity         Determined<br>Quantity         Prevented<br>Reported<br>Quantity         Experimental<br>Reported<br>Quantity           I         N         GR         32.20           otals         CO         32.20           otals         Image: CO         32.20           otals         Reported         Prevented         Prevented         Reported           Practice         Int         Reported         Prevented         Reported         Reported           Practice         Int         Reported         Prevented         Reported         Reported           To the basic of my knowledge and belief that the acceage of cropationmodities and land uses listed herein are true<br>is as applicable. Absent any different or contrary prior ubsequent certification field by any producer for any crop for<br>uses on the above identified land. A signature date (the date the producer signs the FSA-578) will also be capture<br>in duses on the above identified land. A signature date (the date the producer signs the FSA-578) will also be capture<br>in the above identified land. A signature date (the date the producer signs the FSA-578) will also be capture<br>in the above identified land. A signature date (the date the producer signs the FSA-578) will also be capture<br>in the above identified land. A signature date (the complete FSA field number will be a<br>Forr this grower the complete FSA field number will be a<br>Farm Number 1234. Tract Number 4567 Field 1 Sub Field | Irrigation       Int       Reported<br>Quantity       Determined<br>Quantity       Prevented<br>Quantity       Experimental<br>Determined<br>Quantity       Experimental<br>Determined<br>Quantity       Experimental<br>Determined         I       N       GR       32.20 | Irrigation       Int       Reported<br>Quantity       Determined<br>Quantity       Prevented<br>Quantity       Prevented<br>Quantity       Experimental<br>Reported<br>Quantity       Experimental<br>Reported<br>Quantity       Experimental<br>Reported<br>Quantity       Experimental<br>Reported<br>Quantity       Experimental<br>Reported       Experimental<br>Quantity       Experimental<br>Quantity       Experimental<br>Quantity       Experimental<br>Reported       Experimental<br>Quantity       Experimental<br>Quantity       Experimental<br>Quantity       Experimental<br>Reported       Experimental<br>Reported< | Irrigation       Int       Reported<br>Quantity       Determined<br>Reported<br>Quantity       Prevented<br>Reported<br>Determined       Experimental<br>Reported       Experimental<br>Determined       Experimental<br>Determined       Volunter<br>Reported       Volunter<br>Determined         1       N       GR       32.20 | Integration       Int       Reported<br>Quantity       Determined<br>Quantity       Prevented<br>Quantity       Experimental<br>Reported<br>Quantity       Experimental<br>Reported<br>Quantity       Experimental<br>Reported<br>Quantity       Volunteer<br>Memory       Volunteer<br>Memory       V |

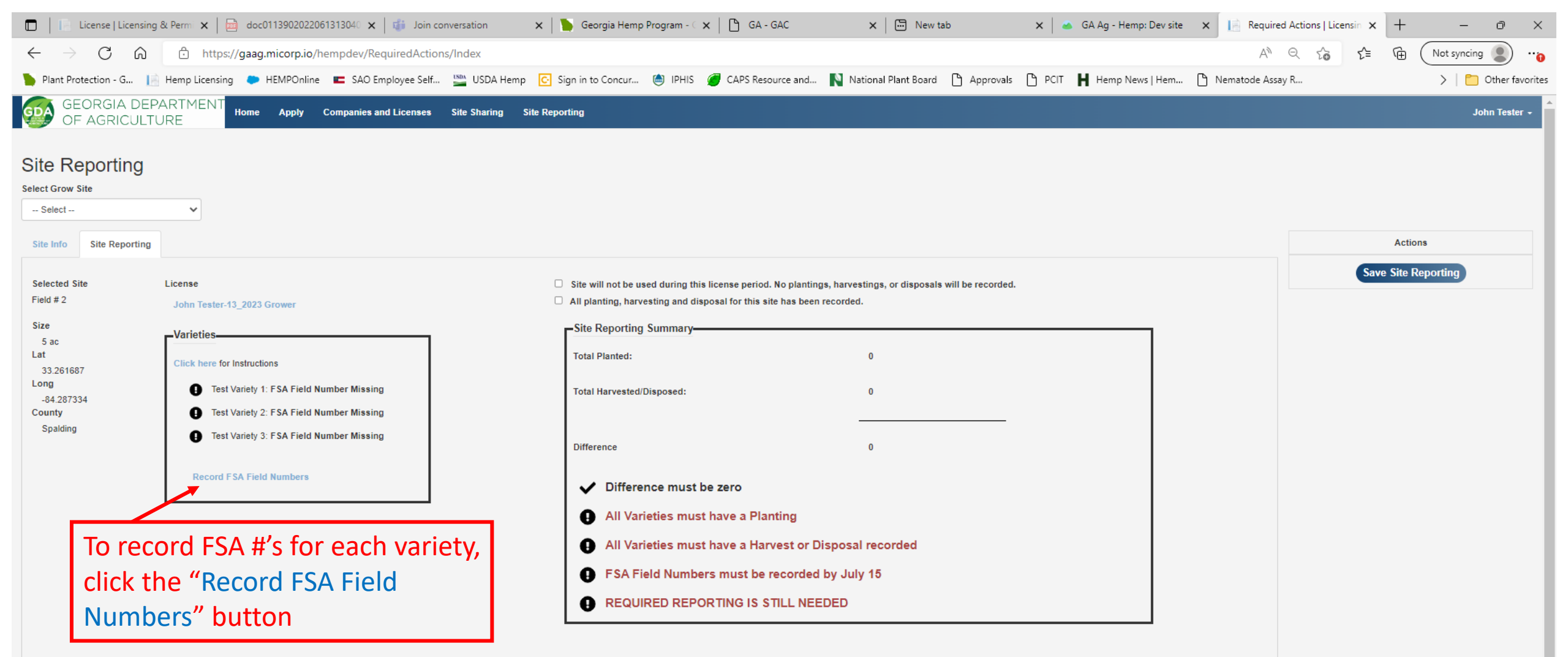

Next

| Show 10 v entries           |             |            |                |                  |                       |             |          |            |
|-----------------------------|-------------|------------|----------------|------------------|-----------------------|-------------|----------|------------|
| Type of Report ↓            | Report Date | Acreage/SF | Variety ↓↑     | FSA Field Number | Expected Harvest Date | Test Result | Status 👫 | Actions    |
| Harvest                     | MISSING     |            |                |                  |                       |             |          |            |
| Plant                       | MISSING     |            |                |                  |                       |             |          |            |
| Showing 1 to 2 of 2 entries |             |            |                |                  |                       |             |          | Previous 1 |
| + Report Planting           | I           | +          | Report Harvest |                  |                       |             |          |            |

| 🔲 📔 License   Licensing & Permi 🗙 🛛 🧰 doc0113902022061313040 🗙 🛛 🎁 Joi                                                                                                    | n conversation 🛛 🗙 📔 Georgia Hemp Program - 🗇 🖹 GA - GAC                                                                                                    | 🗙 🛛 🗁 New tab x 🛛 📥 GA Ag - Hemp: Dev site x                                                                                                    | Actions   Licensin 🗙 + - 🔿 ×                    |
|----------------------------------------------------------------------------------------------------|----------------------------------------------------------------------------------------------------|----------------------------------------------------------------------------------------------------|-------------------------------------------------|
| ← → C ᢙ ᅝ https://gaag.micorp.io/hempdev/RequiredAc                                                                                                    | tions/Index                                                                                                    | AN                                                                                                    | Q t <sub>0</sub> t <sup>±</sup> t t Not syncing |
| 🍗 Plant Protection - G 📄 Hemp Licensing 🗼 HEMPOnline 📧 SAO Employee Se                                                                                                    | lf 🎬 USDA Hemp 🖸 Sign in to Concur 🍥 IPHIS 🏉 CAPS Resource an                                                                                                    | ind N National Plant Board 🗅 Approvals 🕒 PCIT 📙 Hemp News   Hem 🗅 Nematode Assay                                                                                                    | y R >   🛅 Other favorites                       |
|                                                                                                    | s Site Sharing Site Reporting                                                                                                    |                                                                                                    | John Tester 🗸                                   |
| Site Reporting Select Grow Site Site Info Site Reporting Record FSA Field Numb License 13_2023 Grower Holder John Tester Selected Site Field # 2 County Spalding Variety Test Variety 1 Test Variety 1 Test Variety 3 Once you record FSA Field Ensure you have the correct | er(s)<br>Lat<br>33.261687<br>Long<br>-84.287334<br>Size<br>5 ac<br>FSA Number<br>1111 222 3 A<br>1111 222 3 B<br>1111 222 3 C<br>Numbers for this site, you may not modify Variety or FSA Field Number further<br>information before you proceed.<br>Record Cancel | After clicking "Record FSA Field<br>Numbers" button, this box will<br>appear. Enter the required FSA<br>numbers in the boxes provided<br>for each variety. Once finished,<br>click on the "Record" button<br>below.<br>As you can see, we have<br>entered all the required FSA<br>numbers for our example grow<br>site. | Actions         Save Site Reporting             |

Please contact the Georgia Department of Agriculture with any questions.

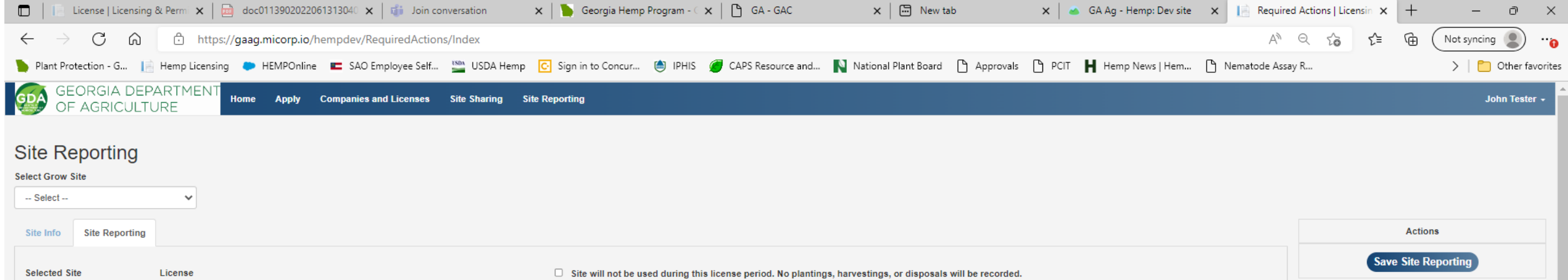

| Field # 2  | John Tester-13_2023 Grower   |
|------------|------------------------------|
| Size       | Variation                    |
| 5 ac       | varieties                    |
| Lat        |                              |
| 33.261687  | Click here for instructions  |
| Long       | Test Variety 1: 1111 222 3 A |
| -84.287334 | est valiety 1. 1111-222-3-A  |
| County     | Test Variety 2: 1111-222-3-B |

• Test Variety 3: 1111-222-3-C

Spalding

Once back on the "Site Reporting" page, you can see the FSA numbers are now showing for each variety.

|   | Site will not be used during this license period. No plantings, harves<br>All planting, harvesting and disposal for this site has been recorded | stings, or disposals will be recorded.<br>I. |  |
|---|----------------------------------------------------------------------------------------------------|----------------------------------------------|--|
| 1 | Site Reporting Summary-                                                                                                    |                                              |  |
|   | Total Planted:                                                                                                    | 0                                            |  |
|   | Total Harvested/Disposed:                                                                                                    | 0                                            |  |
|   |                                                                                                    |                                              |  |
|   | Difference                                                                                                    | 0                                            |  |
|   | ✓ Difference must be zero                                                                                                    |                                              |  |
|   | All Varieties must have a Planting                                                                                                    |                                              |  |
|   | All Varieties must have a Harvest or Disposa                                                                                                    | I recorded                                   |  |
|   | <ul> <li>FSA Field Numbers must be recorded by July</li> </ul>                                                                                  | y 15                                         |  |
|   | REQUIRED REPORTING IS STILL NEEDED                                                                                                    |                                              |  |

| Show 10 🗸 entries           |               |                 |                |                  |                       |             |        |                       |           |
|-----------------------------|---------------|-----------------|----------------|------------------|-----------------------|-------------|--------|-----------------------|-----------|
| Type of Report ↓            | E Report Date | ↑ Acreage/SF ↓1 | Variety 1      | FSA Field Number | Expected Harvest Date | Test Result | Status | $\downarrow \uparrow$ | Actions   |
| Harvest                     | MISSING       |                 |                |                  |                       |             |        |                       |           |
| Plant                       | MISSING       |                 |                |                  |                       |             |        |                       |           |
| Showing 1 to 2 of 2 entries |               |                 |                |                  |                       |             |        | Previo                | us 1 Next |
| + Report Planting           |               |                 | - Report Harve | et               |                       |             |        |                       |           |

# **Planting Report Instructions**

- Once you have entered the varieties that will be grown at this site along with the FSA #'s for each variety, you can now enter a Planting Report
- To enter a Planting report, scroll to the bottom of the "Site Reporting Page" and click on the " + Report Planting" button
- After clicking on the " + Report Planting" button, the Planting Report page will appear
- Complete the form by entering/selecting the proper information from the drop-down boxes.
- Once completed filling out the Planting Report form, click "Record" at the bottom of the screen.
- You will need to fill out a Planting Report for each variety that was planted at each grow site.

| License   Licensing                                                                                                    | & Permi 🗙   📄 doc0113902022061313040 🗙   🎁 Join co                                                                                                    | onversation 🛛 🗙 📔 Georgia Hemp Program - 🤇 🗙                                                                                                    | 🗅 GA - GAC 🔅                                                                                                    | K New tab                          | 🗙 📔 📥 GA Ag - Hemp: Dev | site 🗙 📄 Require | ed Actions   Licensin $X$ | + - • ×              |
|----------------------------------------------------------------------------------------------------|----------------------------------------------------------------------------------------------------|----------------------------------------------------------------------------------------------------|----------------------------------------------------------------------------------------------------|------------------------------------|-------------------------|------------------|---------------------------|----------------------|
| $\leftarrow$ $\rightarrow$ C $\textcircled{a}$                                                                                                    | https://gaag.micorp.io/hempdev/RequiredAction                                                                                                    | ns/Index                                                                                                    |                                                                                                    |                                    |                         | A                | ୍ ରେ େ≦                   | Not syncing 🜒 😬      |
| 🍗 Plant Protection - G 📔                                                                                                    | Hemp Licensing 🛛 🗭 HEMPOnline 🛛 🖿 SAO Employee Self                                                                                                    | 🔛 USDA Hemp 💽 Sign in to Concur 🖄 IPHIS 🧃                                                                                                    | 🥑 CAPS Resource and N Natio                                                                                        | nal Plant Board 🕒 Approvals 📋      | PCIT 📕 Hemp News   Her  | m 🕒 Nematode Ass | ay R                      | > 🛛 🔁 Other favorite |
| Select Grow Site Select Site Info Site Reporting                                                                                                    | ~                                                                                                    |                                                                                                    |                                                                                                    |                                    |                         |                  | Sav                       | Actions              |
| Selected Site<br>Field # 2                                                                                                    | License                                                                                                    | Site will not be used during this I     All planting, harvesting and dispo                                                                                                    | icense period. No plantings, harvestir<br>osal for this site has been recorded.                                    | gs, or disposals will be recorded. |                         |                  |                           |                      |
| Size<br>5 ac<br>Lat<br>33.261687<br>Long<br>-84.287334<br>County<br>Spalding<br>You can s<br>Planting F<br>enter a pl<br>Report Pl<br>Show 10 v entrie | Varieties<br>Click here for Instructions<br>Test Variety 1: 1111-222-3-A<br>Test Variety 2: 1111-222-3-B<br>Test Variety 3: 1111-222-3-C<br>ee below we are missing<br>Report and a Harvest Rep<br>lanting report, click on the<br>anting" button. | Site Reporting Summary<br>Total Planted:<br>Total Harvested/Disposed:<br>Difference<br>I Difference must be<br>All Varieties must I<br>All Varieties must I<br>FSA Field Numbers<br>REQUIRED REPOR | e zero<br>have a Planting<br>have a Harvest or Disposal n<br>s must be recorded by July 1<br>RTING IS STILL NEEDED | ecorded                            |                         |                  |                           |                      |
| Type of Report                                                                                                    | It Report Date: 11 Acreage/SF                                                                                                    | 1 Variety 1 FSA Field Number                                                                                                    | LT Expected Harvest Date                                                                                           | ↓† Test Result                     | ↓† Status               | 11 Actions       |                           |                      |
| Harvest                                                                                                    | MISSING                                                                                                    |                                                                                                    |                                                                                                    |                                    |                         |                  |                           |                      |
| Plant Showing 1 to 2 of 2 entries                                                                                                    | MISSING                                                                                                    |                                                                                                    |                                                                                                    |                                    | 1                       | Previous 1 Next  |                           |                      |
| + Report Planting                                                                                                    | 1                                                                                                    | + Report Harvest                                                                                                    |                                                                                                    |                                    |                         |                  |                           |                      |
|                                                                                                    |                                                                                                    | + Report Disposal                                                                                                    |                                                                                                    |                                    |                         |                  |                           |                      |

-

~

## Site Reporting

## Select Grow Site

-- Select --

| Site Info | Site Reporting |                                                                                                    |   |                                                                                                    |                                                                                                    |              | Actions           |
|-----------|----------------|----------------------------------------------------------------------------------------------------|---|----------------------------------------------------------------------------------------------------|----------------------------------------------------------------------------------------------------|--------------|-------------------|
|           |                | Report Planting/Harvesting - Plant                                                                                                    |   |                                                                                                    | -                                                                                                    | Sa           | ve Site Reporting |
|           |                | License<br>13_2023 Grower<br>Holder<br>John Tester<br>Selected Site<br>Field # 2<br>County<br>Spalding<br>Variety / FSA Field Number *<br>Select<br>Type *<br>Plant<br>Plant<br>Planting Method/Source *<br>(What are you planting?)<br>Select | • | Lat<br>33.261687<br>Long<br>-84.287334<br>Size<br>5 ac<br>Total Acreage/SF *<br>0<br>Date *<br>MM/DD/YYYY<br>Mother Plants *<br>Will any plants be used as Mother Plants?<br>Select | After clicking "+ Planting Report<br>page will appear. Fill in the boxe<br>provided with the necessary<br>information. | " this<br>es |                   |
|           |                |                                                                                                    |   |                                                                                                    | Record Cancel                                                                                                    |              |                   |

Please contact the Georgia Department of Agriculture with any questions.

へ 👝 🔄 🏷 🖑 1:43 PM フ/5/2022 🔜

### Select Grow Site

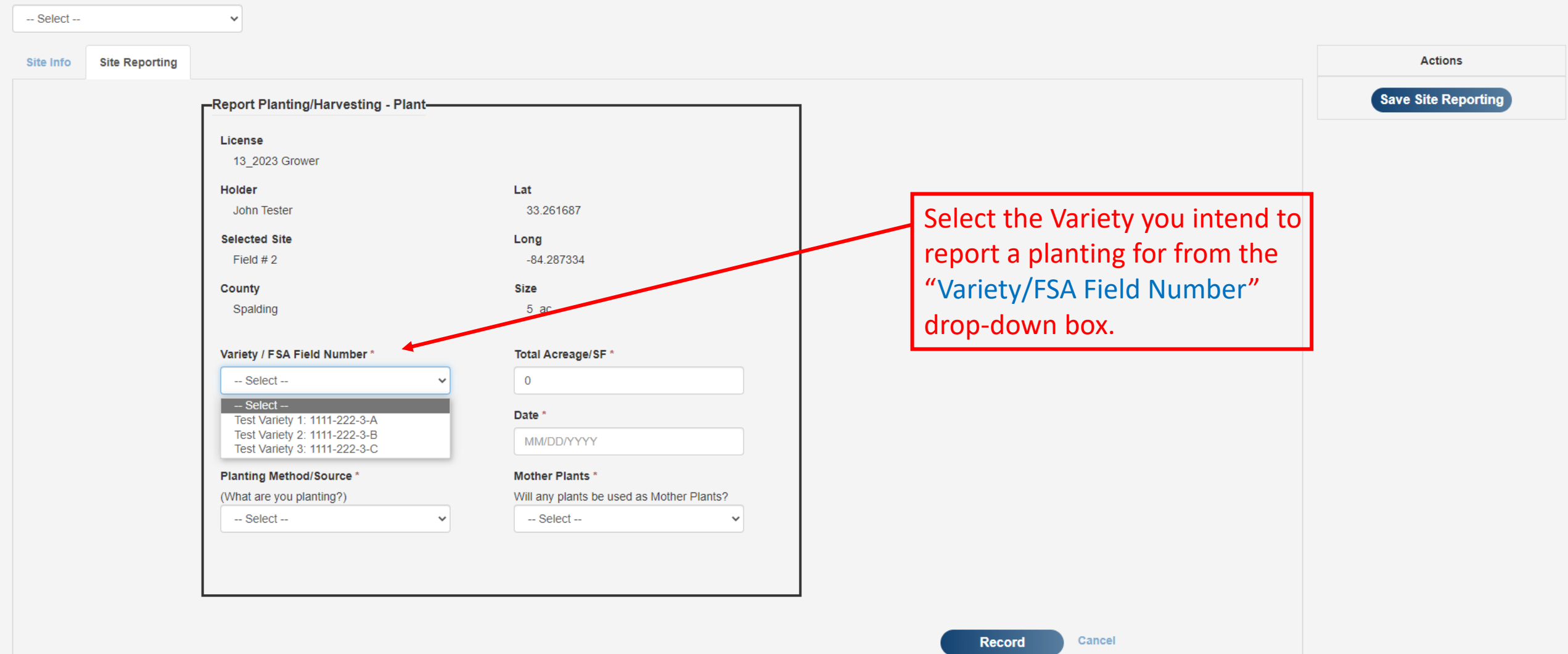

Please contact the Georgia Department of Agriculture with any questions.

## Select Grow Site

| Site Reporting |                                                                                                    |                                                                                                    |                                                                                                    | Actions                                                                                                    |
|----------------|----------------------------------------------------------------------------------------------------|----------------------------------------------------------------------------------------------------|----------------------------------------------------------------------------------------------------|----------------------------------------------------------------------------------------------------|
|                | Report Planting/Harvesting - Plant-                                                                                                    |                                                                                                    |                                                                                                    | Save Site Reporting                                                                                                    |
|                | License<br>13_2023 Grower<br>Holder<br>John Tester<br>Selected Site<br>Field # 2<br>County<br>Spalding<br>Variety / FSA Field Number *<br>Test Variety 1: 1111-222-3-A<br>Type *<br>Plant<br>Plant<br>Plant<br>Current of the second second seco | Lat<br>33.261687<br>Long<br>-84.287334<br>Size<br>5 ac<br>Total Acreage/SF *<br>1<br>Date *<br>MWDD/YYYY<br>Mother Plants *<br>Will any plants be used as Mother Plants?<br>Select                                                                                                    | Record the amount of acreage in<br>the "Total Acreage/SF" box that<br>will be grown for this specific<br>variety at this grow site.                                                                                                    |                                                                                                    |
|                | Site Reporting                                                                                                    | Site Reporting     Report Planting/Harvesting - Plant     License   13_2023 Grower   Holder   John Tester   Selected Site   Field # 2   County   Spalding   Variety / FSA Field Number *   Test Variety 1: 1111-222-3-A   Type *   Plant   Plant   Planting Method/Source *   (What are you planting?)   Select | Site Reporting     Report Planting/Harvesting - Plant     License   13_2023 Grower   Holder Lat   John Tester 33.261687   Selected Site Long   Field # 2 -94.287334   County Size   Spalding 5 ac   Variety / FSA Field Number* Total Acreage/SF*   Test Variety 1: 1111-222-3A 1   Type* Date *   Plant MM/DD/YYYY   Planting Method/Source* Will any plants be used as Mother Plants?   Select Select | Site Reporting         Report Planting/Harvesting - Plant         License         13_2023 Glower         Holder       Lat         John Tester       33.261687         Selected Site       Long         Field # 2       -84.287334         County       Size         Spaining       5 ac         Varley / FSA Field Number*       Total Acreage/SF*         Test Varley 1: 1111-222-3-A       1         Type*       Date*         Plant       Mother Plants?         Will any plants be used as Mother Plants?       Vield = -         VMether / Select -       - |

Please contact the Georgia Department of Agriculture with any questions.

へ 👝 🔄 🏳 🕬 <sup>1:58</sup> PM フ/5/2022 🔜

~

## Site Reporting

### Select Grow Site

-- Select --

Actions Site Info Site Reporting Save Site Reporting -Report Planting/Harvesting - Plant-License Select the type of report from 13\_2023 Grower Holder Lat the "Type" drop-down box. John Tester 33.261687 In this case, we selected Selected Site Long Field # 2 -84.287334 "Plant" in order to record a County Size planting. 5 ac Spalding Variety / FSA Field Number \* Total Acreage/SF Test Variety 1: 1111-222-3-A ~ Date \* Type \* Plant MM/DD/YYYY Plant Mother Plants \* Harvest (What are you planting?) Will any plants be used as Mother Plants? -- Select --~ -- Select --Record Cancel

Please contact the Georgia Department of Agriculture with any questions.

0

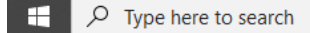

へ 👝 🔄 🖫 🕼 1:59 PM 7/5/2022

Ę

### Select Grow Site

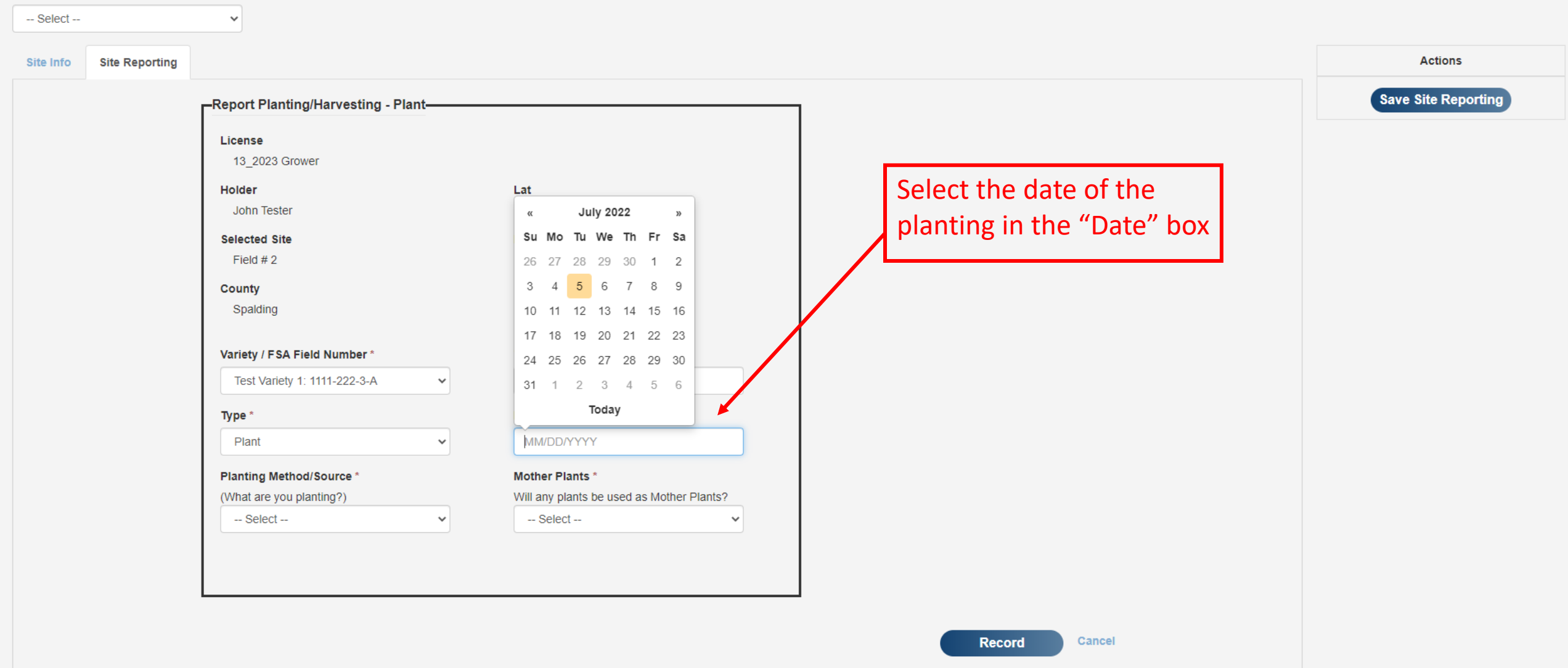

Site Reporting

Please contact the Georgia Department of Agriculture with any questions.

### Select Grow Site

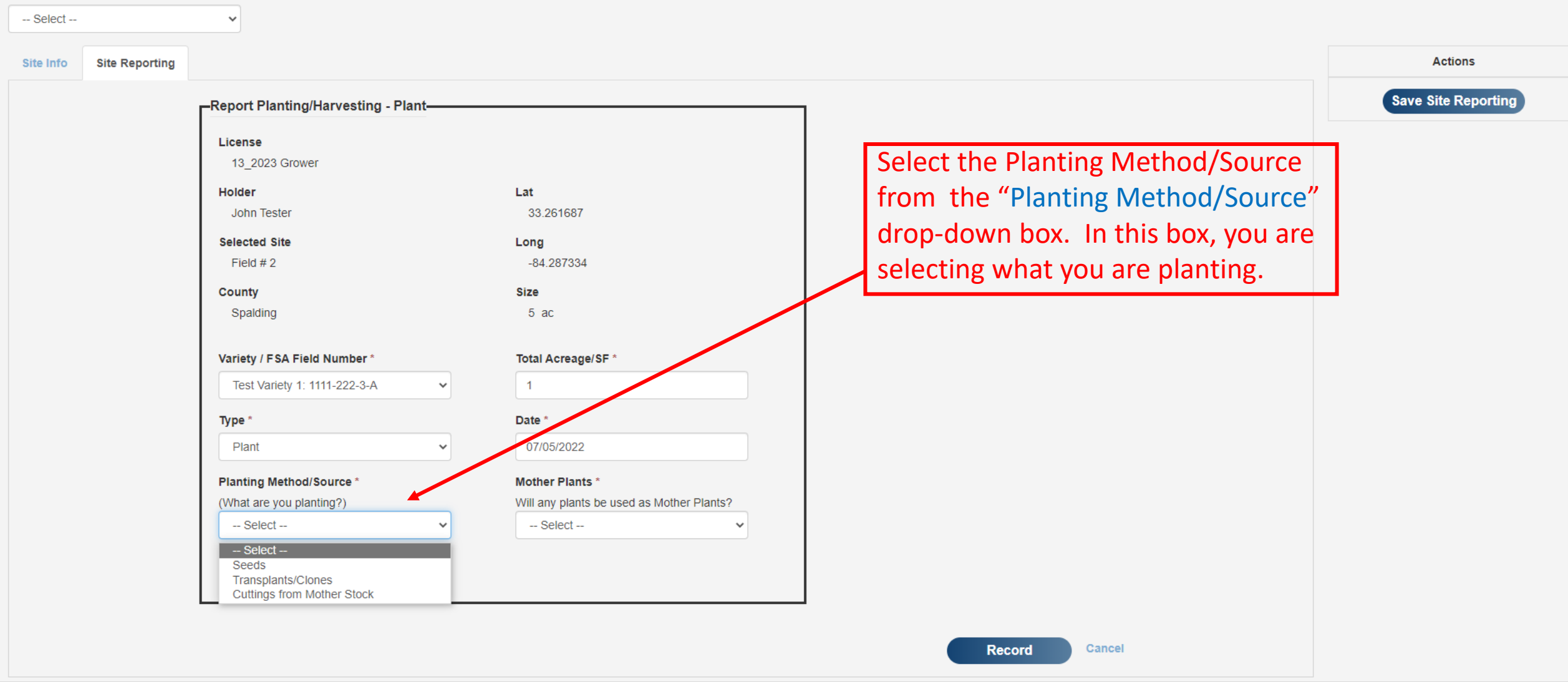

Site Reporting

Please contact the Georgia Department of Agriculture with any questions.

へ 📥 🐑 🗤 1:59 PM 7/5/2022

Ę

## Select Grow Site

| Select 🗸                                                                                                    |                                                                                                    |
|----------------------------------------------------------------------------------------------------|----------------------------------------------------------------------------------------------------|
| Site Info Site Reporting                                                                                                    | Actions                                                                                                    |
| Report Planting/Harvesting - Plant-                                                                                                    | Save Site Reporting                                                                                                  |
| Report Planting/Harvesting - Plant         License       13_2023 Grower         Holder       Lat         John Tester       33.261687         Selected Site       Long         Field # 2       -84.287334         County       Size         Spalding       5 ac         Variety / FSA Field Number*       Total Acreage/SF *         Test Variety 1: 1111-222-3-A       1         Type *       Date *         Plant       07/05/2022         Planting Method/Source *       Mother Plants * | Lastly, Select if any of the plants<br>will be used for mother plants<br>from the "Mother Plants" drop-<br>down box. |
| (What are you planting?)       Will any plants be us         Transplants/Clones       Select         Select       Select         Yes       No                                                                                                    | Sed as Mother Plants?                                                                                                |

Record

Cancel

Please contact the Georgia Department of Agriculture with any questions.

| ect                                               |                                                              |                                                                                       |              |
|---------------------------------------------------|--------------------------------------------------------------|---------------------------------------------------------------------------------------|--------------|
| nfo Site Reporting                                |                                                              |                                                                                       | Action       |
| Report Planting/Harvesting - Plant—               |                                                              |                                                                                       | Save Site Re |
| License<br>13_2023 Grower                         |                                                              |                                                                                       |              |
| Holder<br>John Tester                             | Lat<br>33 261687                                             | Once finished entering                                                                |              |
| Selected Site<br>Field # 2<br>County<br>Spalding  | Long<br>-84.287334<br>Size<br>5 ac                           | information in the required<br>fields, click "Record" at the<br>bottom of the screen. |              |
| Variety / FSA Field Number *                      | Total Acreage/SF *                                           |                                                                                       |              |
| Test Variety 1: 1111-222-3-A                      | • 1                                                          |                                                                                       |              |
| Type *                                            | Date *                                                       |                                                                                       |              |
| Plant                                             | • 07/05/2022                                                 |                                                                                       |              |
| Planting Method/Source * (What are you planting?) | Mother Plants *<br>Will any plants be used as Mother Plants? |                                                                                       |              |
| Transplants/Clones                                | No                                                           |                                                                                       |              |
|                                                   |                                                              |                                                                                       |              |
|                                                   |                                                              |                                                                                       |              |

Please contact the Georgia Department of Agriculture with any questions.

Site Sharing

Site Reporting

**O** 

x

📫 🔒

## Site Reporting

Select Grow Site

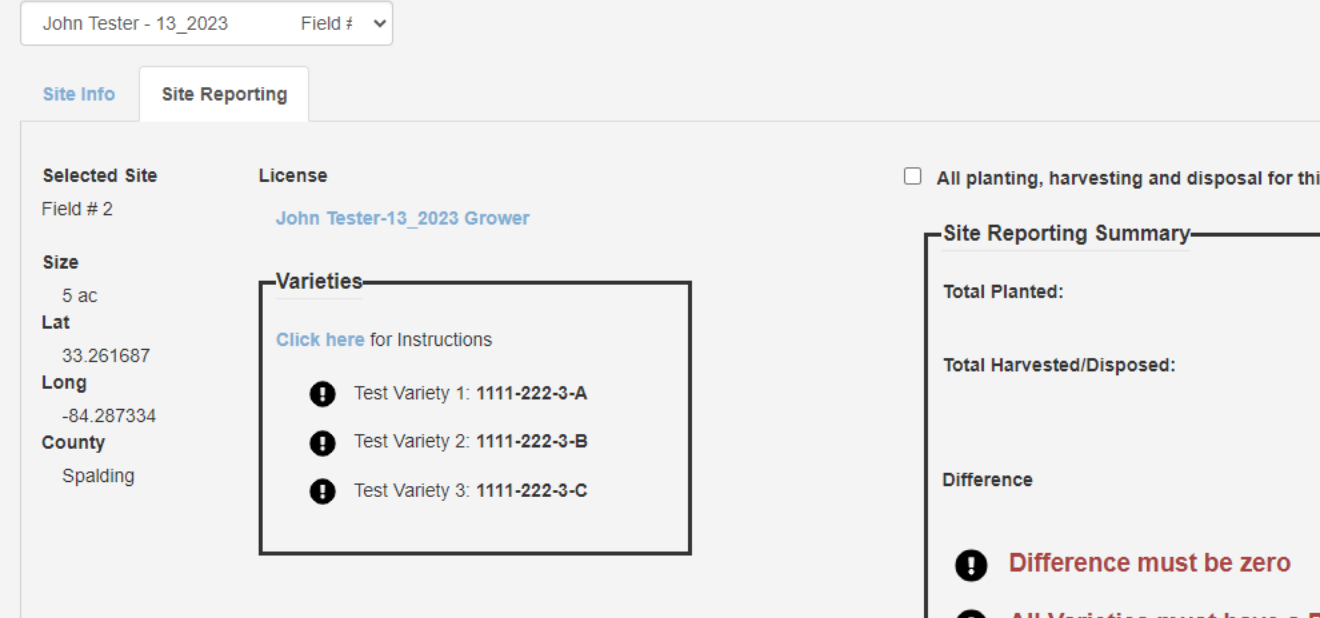

e

0

μī

Save Site Reporting All planting, harvesting and disposal for this site has been recorded. As you can see from 0 the "Site Reporting Summary" box and the 1 list of reports at the bottom of the screen, we recorded a planting All Varieties must have a Planting 0 of 1 Acre for this grow All Varieties must have a Harvest or Disposal recorded 0 ✓ FSA Field Numbers must be recorded by July 15 site. **REQUIRED REPORTING IS STILL NEEDED** 0 1 Acreage/SF 11 Variety FSA Field Nur Expected Harvest Date 1 Test Result 11 Status 11 Actions 1 Acre Test Variety 1 1111-222-3-A View/Edit Remove

Show 10 v entries

Report Date

MISSING

07/05/2022

Type of Report

Harvest

Plant

Actions

へ 📥 🖶 🖓 2:01 PM 7/5/2022

Ę

- If you recall from Slide #5 of these instructions, we had multiple grow sites listed on our "Site Reporting Page". One was a 5-acre Field Grow Site (Field #2) with 3 different varieties being grown on it. One was a 3-acre Field Grow Site (Field #1) with 1 Variety growing on it. The last site was a Greenhouse Grow Site (Greenhouse #1) with one variety growing in it.
- We will now record the 3-acre Field Grow Site the same way we recorded the 5-acre grow site.
- You will first need to select the grow site that you intend to submit a report for. In this case Field #1.

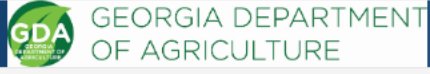

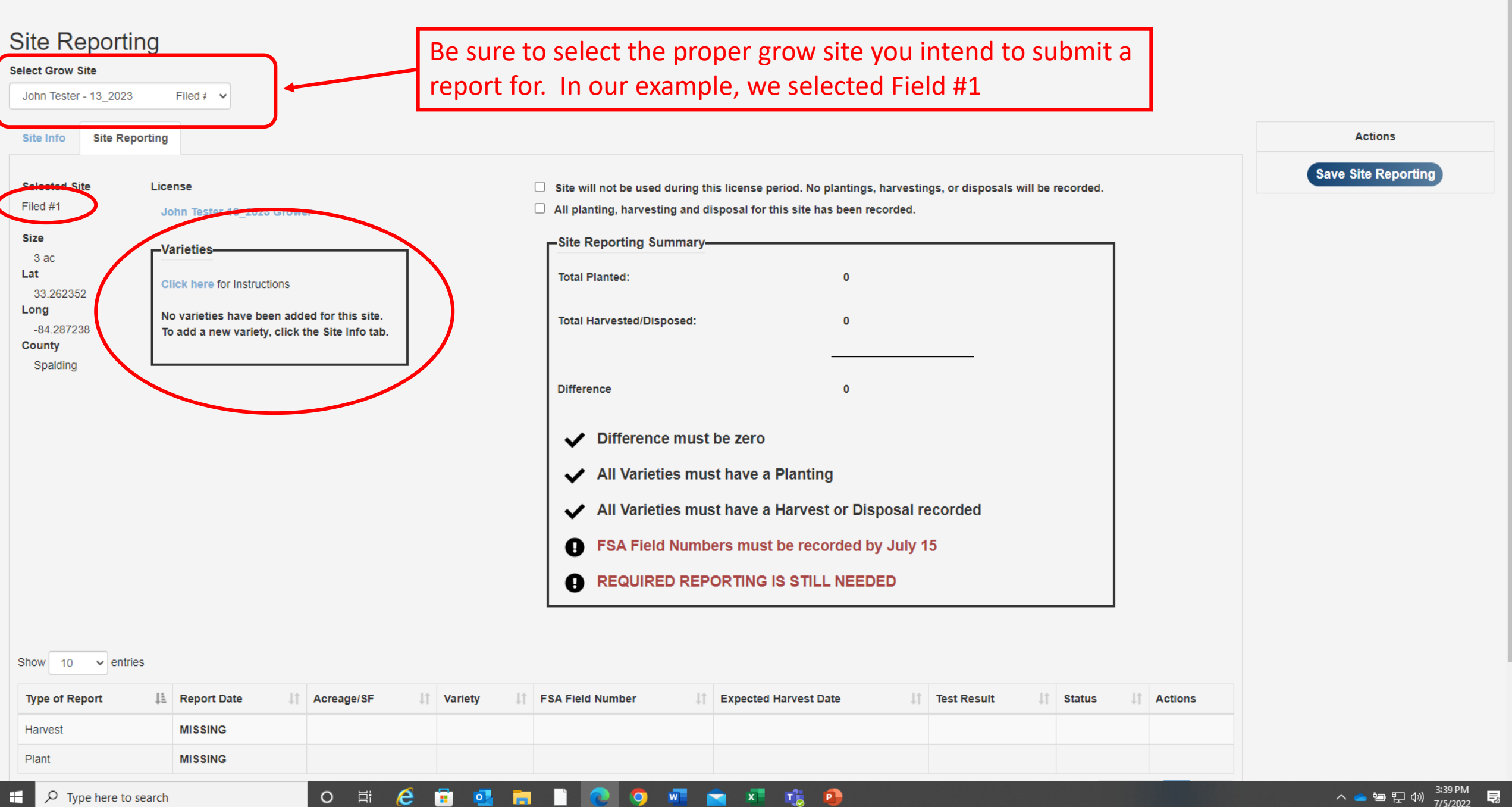

| Clanton<br>Marion<br>Selma<br>Camden<br>Le<br>Camden<br>Le<br>Camden<br>Luverne<br>Luverne<br>Luverne                                                                                                    | Auburn<br>Tuskegee<br>Fort Benning<br>Union Springs<br>Lufaula<br>Toy<br>Abbeville<br>Ozark<br>Entermise<br>Blakely                                                                                                    | Warr<br>Fort.Valley<br>Per<br>75<br>nericus<br>Cordel<br>Leesburg<br>Albany | e<br>Fitzgerald                                              | Dublin<br>Swainsboro<br>To<br>Vidalia<br>Hazlehurst<br>Hazlehurst<br>Baxley<br>Jesup                                           | sania<br>Savanna<br>Richmone tary<br>esville |
|----------------------------------------------------------------------------------------------------|----------------------------------------------------------------------------------------------------|-----------------------------------------------------------------------------|--------------------------------------------------------------|----------------------------------------------------------------------------------------------------|----------------------------------------------|
| Google Bourton<br>Site Address<br>Street *                                                                                                    | Dothan Keyboa                                                                                                    | ard shortcuts i Ma                                                          | p data ©2022 Imag<br>Zip *                                   | ery ©2022 TerraMetrics   Terms of Use  <br>County *                                                                            | Report a map error                           |
| 405 Cowart St                                                                                                    | Griffin                                                                                                    | GA 🗸                                                                        | 30223                                                        | Spalding                                                                                                    | *                                            |
| Greate Annotated Aerial Image<br>Growers are required to submit an aerial m<br>be uploaded on the Attachment page. The<br>field, covered growing facility, storage, or<br>The license fee will not be prorated for fraction<br>to the next whole number for fee calculation r | hap or photograph (satellite imagery) that clearly<br>link above is being provided to Georgia Hemp Ge<br>processing site(s). Use of this tool is optional, ho<br>ns of acres. Fractional acreage will be rounded up<br>purposes. | shows the boun<br>rower and Proces<br>owever an aerial i<br>Size *          | daries and dimens<br>ssor applicants to<br>nap or photograpi | ions of each grow site (field or greenh<br>assist in creating an aerial image with<br>h (satellite imagery) is still required. | ouse). This must<br>boundaries of a          |
| Each covered growing facility (e.g. greenhous                                                                                                    | e or other structure) in which hemp is cultivated                                                                                                    | 3                                                                           |                                                              | ac                                                                                                    |                                              |
| will be considered a separate acre for fee cal                                                                                                    | culation purposes.                                                                                                    |                                                                             |                                                              |                                                                                                    |                                              |
| Variety Information<br>Each variety that is grown must have an FSA<br>Variety *                                                                                                    | Field Number recorded by July 15 of each year.                                                                                                    |                                                                             | ſ                                                            | Teet Variety 4                                                                                                    | *                                            |
| Variety                                                                                                    |                                                                                                    | < Remove                                                                    |                                                              | lest variety 4                                                                                                    | *                                            |

First add the varieties and FSA for each variety being grown at this grow site. In this case we are only growing one variety.

 $\pm$ 

### 🩋 💼 💁 🧿 🚾 🛛 🕂 📬 O 🛱

Save

### へ 👝 疤 🏆 🕼 3:42 PM 7/5/2022 导

Save Site Reporting

8:59 AM

7/6/2022

Ę

へ 👝 ៉ 🦟 🕬

-

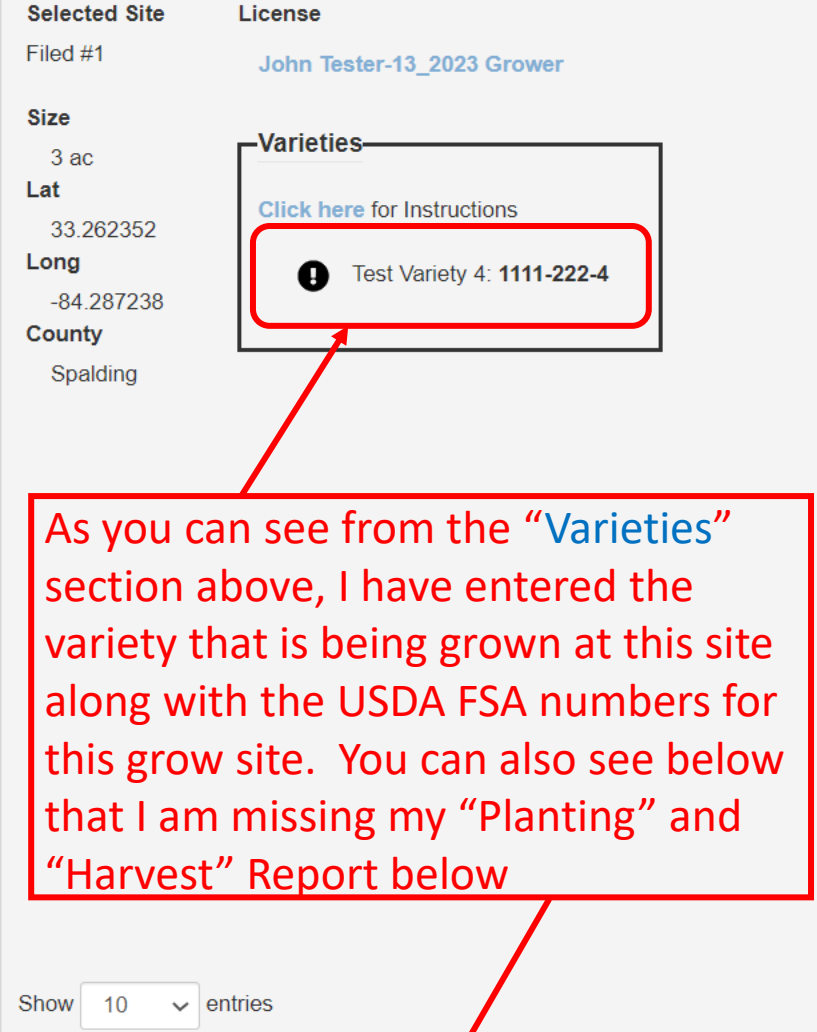

□ Site will not be used during this license period. No plantings, harvestings, or disposals will be recorded.

□ All planting, harvesting and disposal for this site has been recorded.

| -Site Reporting Summary-    |                              |
|-----------------------------|------------------------------|
| Total Planted:              | 0                            |
| Total Harvested/Disposed:   | 0                            |
|                             |                              |
| Difference                  | 0                            |
| ✓ Difference must be zero   |                              |
| All Varieties must have a   | Planting                     |
| • All Varieties must have a | Harvest or Disposal recorded |
| ✓ FSA Field Numbers must    | be recorded by July 15       |
|                             | S STILL NEEDED               |

Expected Type of **FSA Field** Report Date Acreage/SF 1 Variety Harvest Date Test Result Actions Report Number Status MISSING Harvest Plant MISSING 0 ∐i e T P 0 0 w  $\mathcal{Y}$  lype here to search 

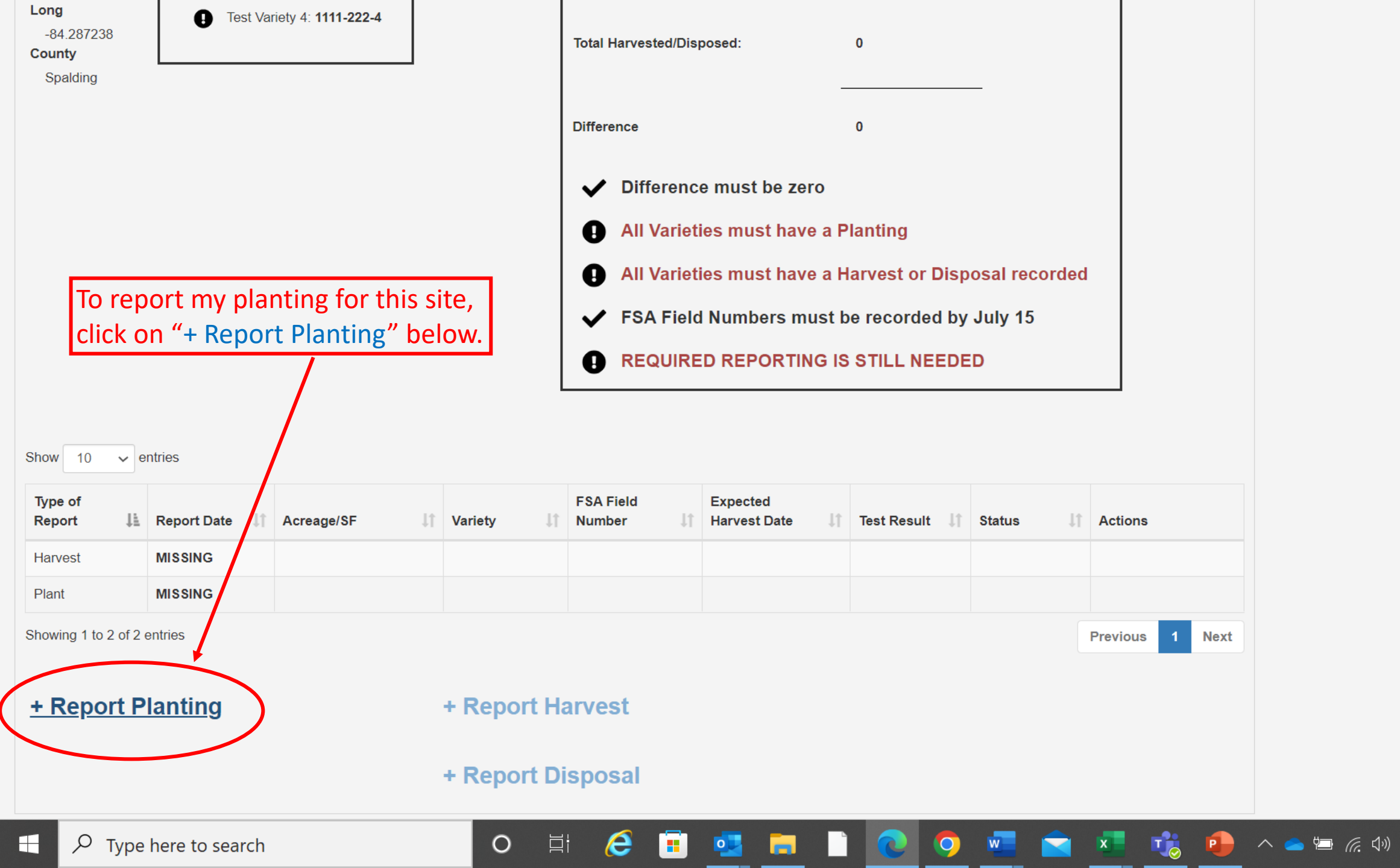

9:09 AM

7/6/2022

.

## Select Grow Site

| Site Reporting           |               |                                           |                             | Ac        |
|--------------------------|---------------|-------------------------------------------|-----------------------------|-----------|
| Report Planting/Harve    | sting - Plant |                                           |                             | Save Site |
| License                  |               |                                           |                             |           |
| 13_2023 Grower           |               |                                           |                             |           |
| Holder                   |               | Lat                                       | This page will appear after |           |
| John Tester              |               | 33.262352                                 | clicking on the "+ Report   |           |
| Selected Site            |               | Long                                      | Planting"                   |           |
| Filed #1                 |               | -84.287238                                |                             |           |
| County                   |               | Size                                      |                             |           |
| Spalding                 |               | 3 ac                                      |                             |           |
| Variety / FSA Field Num  | ber *         | Total Acreage/SF *                        |                             |           |
| Select                   | ~             | 0                                         |                             |           |
| Type *                   |               | Date *                                    |                             |           |
| Plant                    | ~             | MM/DD/YYYY                                |                             |           |
| Planting Method/Source   | *             | Mother Plants *                           |                             |           |
| (What are you planting?) |               | Will any plants be used as Mother Plants? |                             |           |
| Select                   | ~             | Select V                                  |                             |           |

Цİ

0

🥭 🗉 📮 📄 💽 🥥 📟

Record

Cancel

💶 🤹 🔹 \land 📥 🚛 🕼

۸

9:14 AM 7/6/2022

| Site Reporting                      |                                           |                        |
|-------------------------------------|-------------------------------------------|------------------------|
| Report Planting/Harvesting - Plant— |                                           |                        |
| License                             |                                           |                        |
| 13_2023 Grower                      |                                           |                        |
| Holder                              | Lat                                       | Fnter the required     |
| John Tester                         | 33.262352                                 |                        |
| Selected Site                       | Long                                      | linformation and click |
| Filed #1                            | -84.287238                                |                        |
| County                              | Size                                      | "Record" at the        |
| Spalding                            | 3 ac                                      |                        |
|                                     |                                           | bottom of the screen   |
| Variety / FSA Field Number *        | Total Acreage/SF *                        |                        |
| Test Variety 4: 1111-222-4          | 03                                        |                        |
| Туре *                              | Date *                                    |                        |
| Plant ~                             | 07/06/2022                                |                        |
| Planting Method/Source *            | Mother Plants *                           |                        |
| (What are you planting?)            | Will any plants be used as Mother Plants? |                        |
| Transplants/Clones                  | No 🗸                                      |                        |

🥭 🕫 🧧 📄

Цİ

0

Record

**O** 

Cancel

x

📸 🔒 🔨 📥 📻 🗘

9:16 AM 7/6/2022 I.S

## Site Info Site Reporting

Spalding

Show

Harvest

Plant

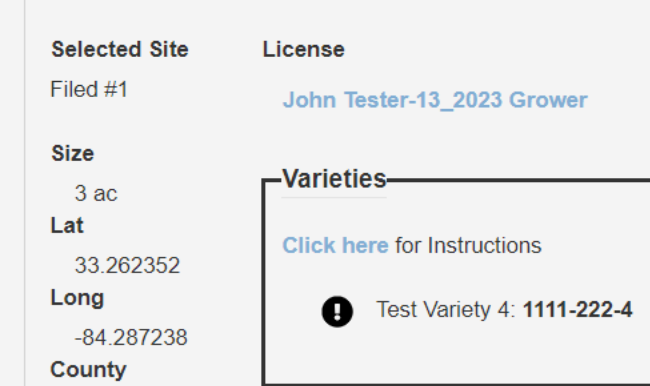

You now see in the "Site Reporting Summary" box to the right that I have recorded a total planting of 3 acres but have not yet recorded a harvest or disposal. I will need to come back to this page to report the harvest or disposal once the crop has been harvested or disposed of. You can also see below that my harvest report is missing.

Acreage/SF

3 Acre

Variety

Test Variety 4

1111-222-4

벌i

e

0

 $\hfill\square$  All planting, harvesting and disposal for this site has been recorded.

| –Site R | Reportir                                    | ig Summary  |             |      |             |      |           |          |
|---------|---------------------------------------------|-------------|-------------|------|-------------|------|-----------|----------|
| Total F | Total Planted:<br>Total Harvested/Disposed: |             |             |      | 3           |      |           |          |
| Total H |                                             |             |             | 0    |             |      |           |          |
|         |                                             |             |             |      |             |      | _         |          |
| Differe | ence                                        |             |             |      | 3           |      |           |          |
| 0       | Diffe                                       | ence mus    | t be zero   | )    |             |      |           |          |
| ~       | All Va                                      | arieties mu | ust have    | a Pl | anting      |      |           |          |
| Ð       | All Va                                      | arieties mu | ust have    | a Ha | arvest or D | )isp | osal reco | rded     |
| ~       | FSAI                                        | Field Num   | bers mu     | st b | e recorded  | by   | July 15   |          |
| 0       | REQ                                         |             | PORTING     | s IS | STILL NEE   | DE   | D         |          |
|         |                                             |             |             |      |             |      |           |          |
|         |                                             |             |             |      |             |      |           |          |
|         |                                             |             |             | 14   |             | 14   | Otatua It | A ations |
| d Numb  | er                                          | Expected Ha | arvest Date |      | Test Result |      | Status    | ACTIONS  |

Actions

Save Site Reporting

(6. 5)

View/Edit

Remove

10 🗸 entries

Report Date

MISSING

07/06/2022

Type of Report

9:16 AM

7/6/2022

- Lastly, We will record a planting in a greenhouse.
   Note, if you are growing plants for cuttings or seeds, you will need to record that as a planting as well.
- In this Greenhouse example, we record two plantings for this greenhouse. One planting is for seeds being grown for "Mother Stock". The second planting is for transplants being grown to sell as "Planting Stock" for other licensed growers.

### Select Grow Site

| John Tester - 13_2023 | Greer | ~ |
|-----------------------|-------|---|
|-----------------------|-------|---|

Site Reporting Site Info

### Selected Site License Greenhouse #1 John Tester-13\_2023 Grower Size -Varieties-15000 sf Lat Click here for Instructions 33.26469 Long No varieties have been added for -84.286263 this site. To add a new variety, click County the Site Info tab. Spalding

□ Site will not be used during this license period. No plantings, harvestings, or disposals will be recorded.

□ All planting, harvesting and disposal for this site has been recorded.

| Site Reporting Summary                                                     |                |  |  |  |
|----------------------------------------------------------------------------|----------------|--|--|--|
| Total Planted:                                                             | 0              |  |  |  |
| Total Harvested/Disposed:                                                  | 0              |  |  |  |
|                                                                            |                |  |  |  |
| Difference                                                                 | 0              |  |  |  |
| ✓ Difference must be zero                                                  |                |  |  |  |
| ✓ All Varieties must have a Planting                                       |                |  |  |  |
| <ul> <li>All Varieties must have a Harvest or Disposal recorded</li> </ul> |                |  |  |  |
| FSA Field Numbers must be recorded by July 15                              |                |  |  |  |
| REQUIRED REPORTING I                                                       | S STILL NEEDED |  |  |  |

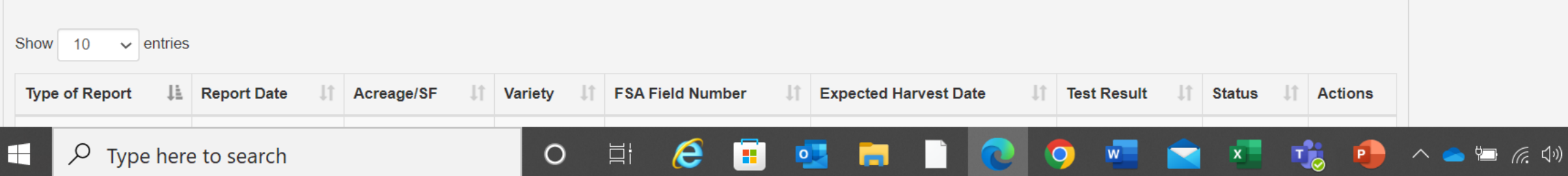

Actions

۲

Save Site Reporting

Ę 7/6/2022

9:29 AM

| 65              | Union Springs | Americus                             | East                         | man                           |                            |
|-----------------|---------------|--------------------------------------|------------------------------|-------------------------------|----------------------------|
| Greenville      | y Eùfaula     | Dawson                               | rdele                        | Hazlehurst<br>Baxley          | +                          |
| Google          | Abbeville     | Albany<br>Shortcuts Map data ©2022 I | Fitzgera<br>magery ©2022 Ter | raMetrics   Terms of Use   Re | Jesup<br>eport a map error |
| Site Address    |               |                                      |                              |                               |                            |
| Street *        | City *        | State *                              | Zip *                        | County *                      |                            |
| 325 Woodroof Dr | Griffin       | GA 🗸                                 | 30223                        | Spalding                      | ~                          |

## **Create Annotated Aerial Image**

Growers are required to submit an aerial map or photograph (satellite imagery) that clearly shows the boundaries and dimensions of each grow site (field or greenhouse). This must be uploaded on the Attachment page. The link above is being provided to Georgia Hemp Grower and Processor applicants to assist in creating an aerial image with boundaries of a field, covered growing facility, storage, or processing site(s). Use of this tool is optional, however an aerial map or photograph (satellite imagery) is still required.

The license fee will not be prorated for fractions of acres. Fractional acreage will be rounded up to the next whole number for fee calculation purposes.

Each covered growing facility (e.g. greenhouse or other structure) in which hemp is cultivated will be considered a separate acre for fee calculation purposes.

| Size * |  |
|--------|--|
| 15000  |  |
|        |  |

sf

| Each variety that is grown must have an FS<br>Variety * | Field Number recorded by July 15 of each year. |                |   |
|---------------------------------------------------------|------------------------------------------------|----------------|---|
| Variety                                                 | Add >                                          | Test Variety 5 | * |
|                                                         | < Remove                                       |                | - |

目

0

e

0

First add the varieties and FSA for each variety being grown at this grow site. In this case we are only growing one variety.

P

へ 🥌 🛄 腐 🕼

Save

### Selected Site License

Greenhouse #1

John Tester-13 2023 Grower

| Size       |                             |
|------------|-----------------------------|
| 15000 sf   | -Varieties                  |
| at         | Click have for Instructions |
| 33.26469   | Click here for instructions |
| ong        | Test Variety 5: 1111-222-5  |
| -84.286263 | •                           |
| County     |                             |
| Spalding   | 1                           |
|            |                             |

As you can see from the "Varieties" section above, I have entered the variety that is being grown at this site along with the USDA FSA numbers for this grow site. You can also see below that I am missing my "Planting" and "Harvest" Report below. Click "+ Planting Report" to add a planting. □ Site will not be used during this license period. No plantings, harvestings, or disposals will be recorded.

□ All planting, harvesting and disposal for this site has been recorded.

| -Site Repo   | rting Summary————                                      |                |  |  |  |  |
|--------------|--------------------------------------------------------|----------------|--|--|--|--|
| Total Plante | ed:                                                    | 0              |  |  |  |  |
| Total Harve  | ested/Disposed:                                        | 0              |  |  |  |  |
|              |                                                        |                |  |  |  |  |
| Difference   |                                                        | 0              |  |  |  |  |
| 🗸 Dif        | ference must be zero                                   |                |  |  |  |  |
|              | All Varieties must have a Planting                     |                |  |  |  |  |
|              | All Varieties must have a Harvest or Disposal recorded |                |  |  |  |  |
| V FS         | FSA Field Numbers must be recorded by July 15          |                |  |  |  |  |
| I RE         |                                                        | S STILL NEEDED |  |  |  |  |
|              |                                                        |                |  |  |  |  |

| Show 10 v entries           |             | /  |            |    |         |   |                  |                       |     |               |   |          |     |       |
|-----------------------------|-------------|----|------------|----|---------|---|------------------|-----------------------|-----|---------------|---|----------|-----|-------|
| Type of Report              | Report Date | 1t | Acreage/SF | ļ† | Variety | 1 | FSA Field Number | Expected Harvest Date | Tes | st Result 🛛 🗐 | 1 | Status 🕼 | Act | tions |
| Harvest                     | MISSING     |    |            |    |         |   |                  |                       |     |               |   |          |     |       |
| Plant                       | MISSING     |    |            |    |         |   |                  |                       |     |               |   |          |     |       |
| Showing 1 to 2 of 2 entries | 5           |    |            |    |         |   |                  |                       |     |               |   | Previous | 1   | Next  |
|                             |             |    |            |    |         |   |                  |                       |     |               |   |          |     |       |

e

0

0

⊟i

へ 👝 ៉ 凉 🕼

### Select Grow Site

-- Select --

 $\sim$ 

## Site Info Site Reporting

Actions

۲

### Save Site Reporting Report Planting/Harvesting - Plant License 13\_2023 Grower You can see we have Holder Lat completed the 33.26469 John Tester information on the Selected Site Long -84.286263 Greenhouse #1 Planting Report Page County Size 15000 sf Spalding Variety / FSA Field Number \* Total Acreage/SF \* Test Variety 5: 1111-222-5 500 $\sim$ Type \* Date \* Plant 07/06/2022 $\sim$ Planting Method/Source \* Mother Plants \* (What are you planting?) Will any plants be used as Mother Plants? Yes Seeds $\sim$ $\sim$

e

0

Цİ

•

0

w

Record

Cancel

🤹 🔺 💼 🜈 🖓

9:38 AM

7/6/2022

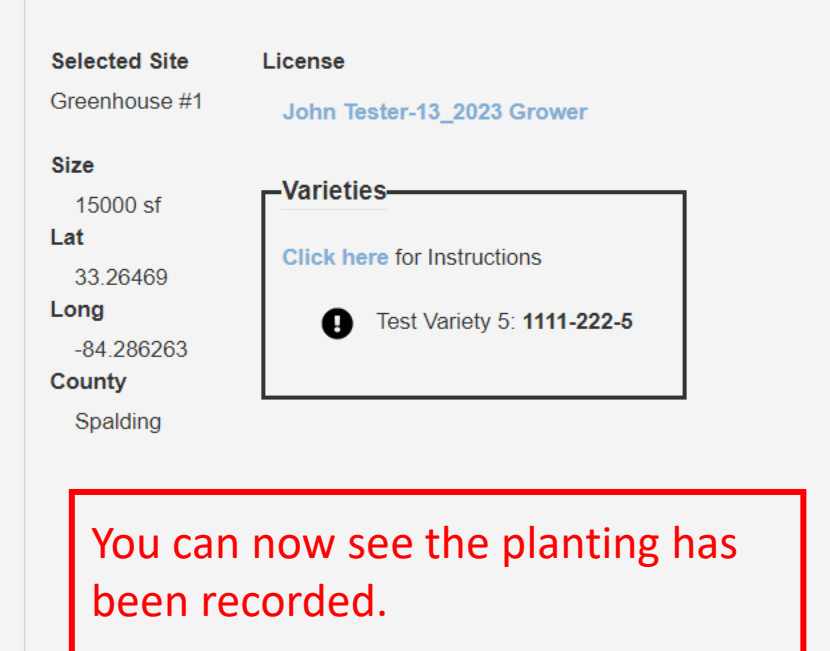

□ All planting, harvesting and disposal for this site has been recorded.

۲

| Total Planted:     |                     | 500               |           |         |  |
|--------------------|---------------------|-------------------|-----------|---------|--|
| Total Harvested/Di | sposed:             | 0                 |           |         |  |
| Difference         |                     | 500               | _         |         |  |
| Differen           | ce must be zero     |                   |           |         |  |
| ✓ All Varie        | ties must have a    | Planting          |           |         |  |
| All Varie          | ties must have a    | Harvest or Disp   | osal reco | rded    |  |
| FSA Fiel           | d Numbers must      | be recorded by    | July 15   |         |  |
|                    |                     | IS STILL NEEDE    | D         |         |  |
| - REGUIK           |                     |                   |           |         |  |
|                    |                     |                   |           |         |  |
| eld Number 👫 Exp   | pected Harvest Date | It Test Result It | Status 🗍  | Actions |  |

Showing 1 to 2 of 2 entries

Show

Harvest

Plant

10

Type of Report 🛛 💵

✓ entries

Report Date 🛛 🗍

MISSING

07/06/2022

Acreage/SF

500 SquareFoot

Variety

Test Variety 5

11

0

∐i

e

•

9:39 AM

T

w

0

🔒 \land 📥 🚛 🕼

| Selec | t Grow | Site |
|-------|--------|------|
|-------|--------|------|

-- Select --

Actions

Save Site Reporting

.

-Report Planting/Harvesting - Plant-License 13\_2023 Grower Holder Lat 33.26469 John Tester Selected Site Long -84.286263 Greenhouse #1 County Size Spalding 15000 sf Variety / FSA Field Number \* Test Variety 5: 1111-222-5  $\sim$ Type \* Plant  $\sim$ 

 $\sim$ 

Planting Method/Source \*

(What are you planting?)

Cuttings from Mother Stock

 $\sim$ 

| Total Acreage/SF *                        |
|-------------------------------------------|
| 500                                       |
| Date *                                    |
| 07/06/2022                                |
| Mother Plants *                           |
| Will any plants be used as Mother Plants? |

 $\sim$ 

No

process to add an additional planting to this grow site.

We repeat the same

Record

Cancel

### Selected Site License

Greenhouse #1

John Tester-13\_2023 Grower

| Size<br>15000 sf<br>Lat<br>33.26469<br>Long<br>-84.286263<br>County<br>Spalding | Click here for Instructions Test Variety 5: 1111-222-5 |
|---------------------------------------------------------------------------------|--------------------------------------------------------|
| As you ca                                                                       | an see below, we have no                               |
| recorded                                                                        | I to plantings for this site                           |

□ All planting, harvesting and disposal for this site has been recorded.

| 023 Grower                          |                | ☐ <sup>Site Reportir</sup>                                 | ng Summary                                 |                                   |          |           |        |
|-------------------------------------|----------------|------------------------------------------------------------|--------------------------------------------|-----------------------------------|----------|-----------|--------|
| uctions<br>ety 5: <b>1111-222-5</b> | ]              | Total Planted:<br>Total Harveste                           | d/Disposed:                                | 1000<br>0                         |          |           |        |
|                                     |                | Difference                                                 |                                            | 1000                              |          |           |        |
| w, we have<br>gs for this           | e now<br>site  | <ul> <li>Differ</li> <li>All Value</li> </ul>              | rence must be zero                         | Planting                          |          |           |        |
|                                     |                | <ul> <li>All Va</li> <li>✓ FSAI</li> <li>■ REOL</li> </ul> | arieties must have a<br>Field Numbers must | Harvest or Disp<br>be recorded by | July 15  | rded      |        |
|                                     |                |                                                            |                                            |                                   |          |           |        |
| Acreage/SF 1                        | Variety 1      | FSA Field Number $\downarrow\uparrow$                      | Expected Harvest Date                      | Test Result 🔱                     | Status 🔱 | Actions   |        |
|                                     |                |                                                            |                                            |                                   |          |           |        |
| 500 SquareFoot                      | Test Variety 5 | 1111-222-5                                                 |                                            |                                   |          | View/Edit | Remove |
| 500 SquareFoot                      | Test Variety 5 | 1111-222-5                                                 |                                            |                                   |          | View/Edit | Domour |

9

w

e

0

∐i

•

View/Edit

Previous

Remove

Next

P

へ 🥧 🔄 焼 🕬

Showing 1 to 3 of 3 entries

Show

Harvest

Plant

Plant

10

Type of Report 🛛 💵

✓ entries

Report Date

MISSING

07/06/2022

07/06/2022

۸

9:41 AM 7/6/2022 Ę

# **Harvest Report Instructions**

- To enter a Harvest Report, scroll to the bottom of the "Site Reporting Page" and click on the " + Report Harvest" button
- After clicking on the " + Report Harvest" button, the Harvest Report page will appear
- Complete the form by entering/selecting the proper information from the drop-down boxes.
- Once completed filling out the Harvest Report form, click "Record" at the bottom of the screen.
- You will need to fill out a Harvest Report for each variety that was harvested at each grow site.

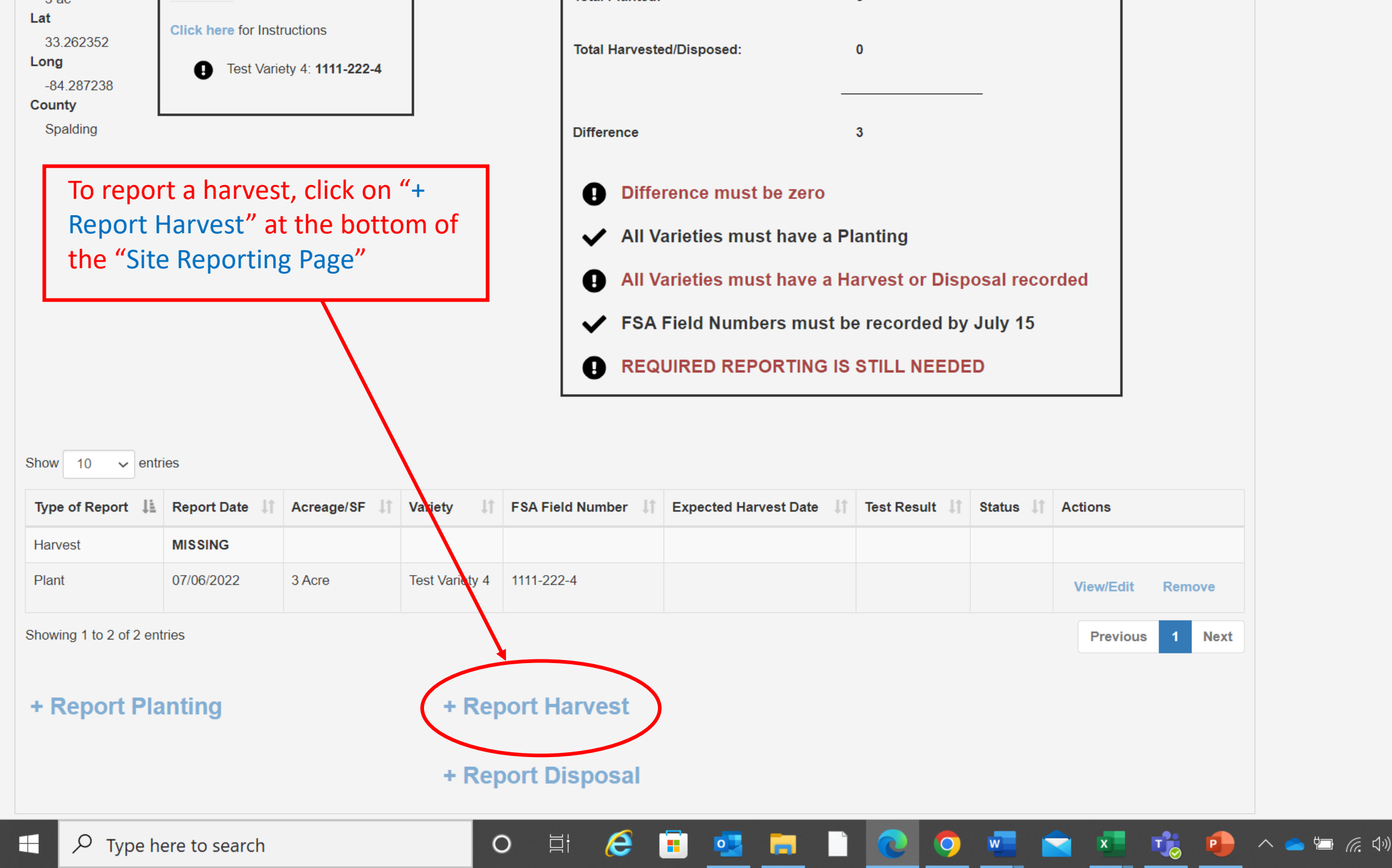

**F** 

9:46 AM

7/6/2022

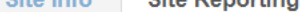

Actions

| Report Planting/Harvesting - H | arvest—— |                    |                      |
|--------------------------------|----------|--------------------|----------------------|
| License                        |          |                    |                      |
| 13_2023 Grower                 |          |                    |                      |
| Holder                         |          | Lat                |                      |
| John Tester                    |          | 33.262352          |                      |
| Selected Site                  |          | Long               | This page will appe  |
| Filed #1                       |          | -84.287238         | after clicking on th |
| County                         |          | Size               | "+ Report Harvest"   |
| Spalding                       |          | 3 ac               |                      |
| Variety / FSA Field Number *   |          | Total Acreage/SF * |                      |
| Select                         | ~        | 0                  |                      |
| Type *                         |          | Date *             |                      |
| Harvest                        | ~        | MM/DD/YYYY         |                      |
| Intended End Use *             |          |                    |                      |
| (What are you harvesting for?) |          |                    |                      |
| CBD                            |          |                    |                      |
| Fiber                          |          |                    |                      |
| 🗌 Grain                        |          |                    |                      |
| □ Seed                         |          |                    |                      |
| Propagative Material           |          |                    |                      |
|                                |          |                    |                      |
|                                |          |                    |                      |
|                                |          |                    |                      |

0

ear e "

Record

🗄 🧀 🖬 📮 📄 💽 🥥 🚾 🚖 🐝 🤹 🔶 🗠 🖮 🦽 🕬

Cancel

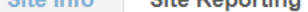

Actions

| License   13_2023 Grower     Holder   Lat   John Tester   33 262352   Selected Site    Long    Filed #1   -84.287238   County   Size   Spalding   3 ac        Variety / FSA Field Number*   Test Variety 4: 1111-222-4   2   Type*   Date*   Harvest   07/06/2022         Intended End Use*    (What are you harvesting for?)    C SD    G Sead    G Fiber    G Sead    Propagative Material                                                                                                    | eport Planting/Harvesting - Harvest |                    |                           |
|----------------------------------------------------------------------------------------------------|-------------------------------------|--------------------|---------------------------|
| 13_2023 Grower         Holder       Lat         John Tester       33 262352         Selected Site       Long         Filed #1       -84 287238         County       Size         Spalding       3 ac         Variety / FSA Field Number *       Total Acreage/SF *         Test Variety 4: 1111-222-4       2         Type *       Date *         Harvest       07/06/2022         Itended End Use *       Unata serve you harvesting for?)         © GBD                                                                                                    | License                             |                    |                           |
| Holder       Lat         John Tester       33.262352         Selected Site       Long         Filed #1       -84.287238         County       Size         Spalding       3 ac         Variety / FSA Field Number*       Total Acreage/SF*         Test Variety 4: 1111-222-4       2         Type*       Date*         Harvest       07/06/2022         Itended End Use*       Under Size         (What are you harvesting for?)                                                                                                    | 13_2023 Grower                      |                    |                           |
| John Tester 33.262352   Selected Site Long   Filed #1 -84.287238   County Size   Spalding 3 ac   Variety / FSA Field Number *   Total Acreage/SF *   Test Vaniety 4: 1111-222-4   2   Type *   Date *   Harvest   07/06/2022   Intended End Use * (What are you harvesting for?)   © CBD   Fiber   Grain   Seed   Propagative Material                                                                                                    | Holder                              | Lat                |                           |
| Selected Site Long   Filed #1 -84.287238   County Size   Spaiding 3 ac   Variety / FSA Field Number*   Total Acreage/SF*   Test Variety 4: 1111-222-4 2   Type* Date*   Harvest 07/06/2022   Itended End Use* (What are you harvesting for?)   CBD   Fiber   Grain   Seed   Propagative Material                                                                                                    | John Tester                         | 33.262352          |                           |
| Filed #1 -84.287238   County Size   Spalding 3 ac   Variety / FSA Field Number * Total Acreage/SF * Test Variety 4: 1111-222-4 2 Type * Date * Harvest 07/06/2022 Intended End Use * (What are you harvesting for?) CBD Fiber Grain Seed Propagative Material Intended End Ise Intended End Ise * (What are you harvesting for?) CBD Fiber Propagative Material Intended End Ise * (What are you harvesting for?) Intended End Ise * (What are you harvesting for?) Intended End Ise * (What are you harv                                                                                                    | Selected Site                       | Long               | Enter the required        |
| County Size   Spalding 3 ac     Variety / FSA Field Number* Total Acreage/SF*   Test Variety 4: 1111-222-4 2   Type* Date*   Harvest 07/06/2022   Intended End Use* (What are you harvesting for?)   CBD   Fiber   Grain   Seed   Propagative Material                                                                                                    | Filed #1                            | -84.287238         | information and click     |
| Spalding 3 ac     Variety / FSA Field Number*     Total Acreage/SF*     Test Variety 4: 1111-222-4     2     Type*     Date *     Harvest     07/06/2022     Intended End Use*     (What are you harvesting for?)     CBD     Fiber     Grain     Seed     Propagative Material     Arrent Control at the Dottor of the screen                                                                                                    | County                              | Size               | "Record" at the bottom of |
| Variety / FSA Field Number * Total Acreage/SF *   Test Variety 4: 1111-222-4 2   Type * Date *   Harvest 07/06/2022   Intended End Use * (What are you harvesting for?) © CBD © Fiber © Grain © Grain © Seed ● Propagative Material Uter Screeen Item Screeen Item Screen Item Screeen Item Scr                                                                                                    | Spalding                            | 3 ac               |                           |
| Variety / FSA Field Number* Total Acreage/SF*   Test Variety 4: 1111-222-4 2   Type * Date *   Harvest 07/06/2022   Intended End Use * (What are you harvesting for?)   CBD   Fiber   Grain   Seed   Propagative Material                                                                                                    |                                     |                    | the screen                |
| Test Variety 4: 1111-222-4 2   Type * Date *   Harvest 07/06/2022   Intended End Use * 07/06/2022   (What are you harvesting for?)                                                                                                    | Variety / FSA Field Number *        | Total Acreage/SF * |                           |
| Type *       Date *         Harvest       07/06/2022         Intended End Use *       O7/06/2022         (What are you harvesting for?)       -         CBD       -         Fiber       -         Grain       -         Seed       -         Propagative Material       -                                                                                                    | Test Variety 4: 1111-222-4 🗸        | 2                  |                           |
| Harvest 07/06/2022   Intended End Use * (What are you harvesting for?)   CBD   Fiber   Grain   Seed   Propagative Material                                                                                                    | Type *                              | Date *             |                           |
| Intended End Use * (What are you harvesting for?) CBD Fiber Grain Seed Propagative Material                                                                                                    | Harvest ~                           | 07/06/2022         |                           |
| (What are you harvesting for?)   CBD   Fiber   Grain   Seed   Propagative Material                                                                                                    | Intended End Use *                  |                    |                           |
| <ul> <li>CBD</li> <li>Fiber</li> <li>Grain</li> <li>Seed</li> <li>Propagative Material</li> </ul>                                                                                                    | (What are you harvesting for?)      |                    |                           |
| <ul> <li>Fiber</li> <li>Grain</li> <li>Seed</li> <li>Propagative Material</li> </ul>                                                                                                    | CBD                                 |                    |                           |
| Carain Carain C | ] Fiber                             |                    |                           |
| Seed     Propagative Material                                                                                                    | □ Grain                             |                    |                           |
| Propagative Material                                                                                                    | Seed                                |                    |                           |
|                                                                                                    | Propagative Material                |                    |                           |
|                                                                                                    |                                     |                    |                           |
|                                                                                                    |                                     |                    |                           |

0

Record

🗄 🥭 🗐 💁 🧮 🗋 💽 🧿 🚾 🚖 🐝 🏚 ^ 🛥 🚛 📣

Cancel

### Actions

Save Site Reporting

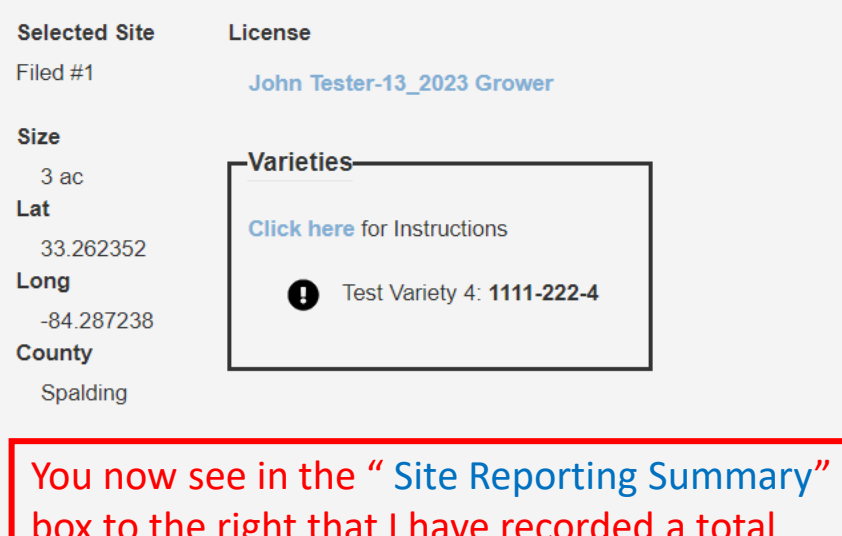

box to the right that I have recorded a total planting of 3 acres, and 2 acres as harvested. It leaves a net difference of 1 acre. We will need to report if the 1 acre was harvested or disposed. You can see below that my Harvest Report has been updated to show the 2 acres that was harvested.

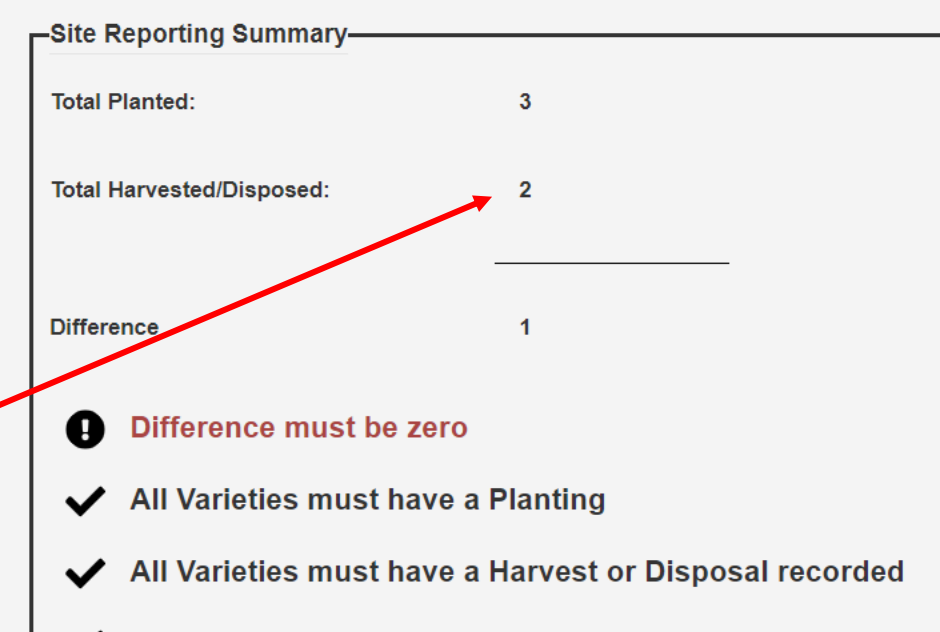

- ✓ FSA Field Numbers must be recorded by July 15
- REQUIRED REPORTING IS STILL NEEDED

| Type of Report | Report Date 🗍 | Acreage/SF | Variety ↓↑     | FSA Field Number 🌐 | Expected Harvest Date 🛛 🕸 | Test Result 🔱 | Status 🔱 | Actions   |        |
|----------------|---------------|------------|----------------|--------------------|---------------------------|---------------|----------|-----------|--------|
| Harvest        | 07/06/2022    | 2 Acre     | Test Variety 4 | 1111-222-4         |                           |               |          | View/Edit | Remove |
| Plant          | 07/06/2022    | 3 Acre     | Test Variety 4 | 1111-222-4         |                           |               |          | View/Edit | Remove |

e

0

Цİ

# **Disposal Report Instructions**

- A Disposal Report is required anytime hemp is disposed, whether it be for a crop failure or a disposal order was issued for THC non-compliance.
- To enter a Disposal Report, scroll to the bottom of the "Site Reporting Page" and click on the " + Report Disposal" button
- After clicking on the " + Report Disposal " button, the Disposal Report page will appear
- Complete the form by entering/selecting the proper information from the drop-down boxes.
- Once completed filling out the Disposal Report form, click "Record" at the bottom of the screen.
- You will need to fill out a Disposal Report for each variety that was disposed at each grow site.

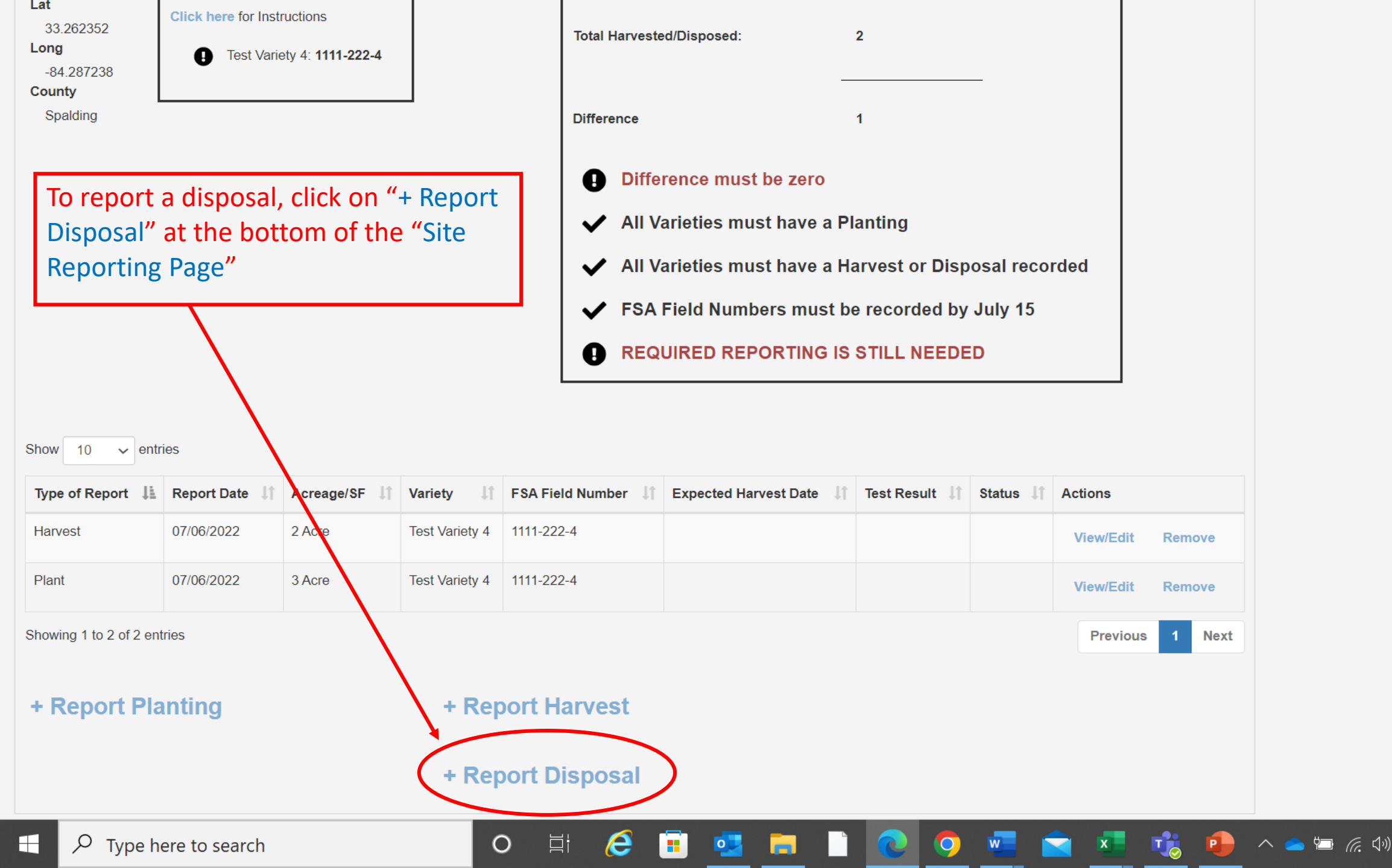

Ę

9:49 AM

7/6/2022

.

## -Report Disposal-

License

13 2023 Grower

| Holder      |  |  |
|-------------|--|--|
| John Tester |  |  |

## Selected Site

Filed #1

County

Spalding

Variety / FSA Field Number \*

-- Select --

Reason for Disposal \*

-- Select --

## **Disposal Method \***

Disposal Agent Name \*

before and after disposal.

Size 3 ac

33.262352

-84.287238

Lat

Long

 $\sim$ 

 $\sim$ 

 $\sim$ 

Licensees reporting disposal of a Hot Crop Disposal must attach photographs of the growing site

Total Acreage/SF Disposed \*

0

## Disposal Date \*

MM/DD/YYYY

Disposal Agent Organization \*

∐i

0

e

0

-Add Attachment-

Description \*

1

Attachments-

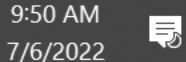

🥵 \land 💼 🚛 🕼

x

w

0

This page will appear after clicking on the "+ Report Disposal"

.

| License                      |                               |                      |
|------------------------------|-------------------------------|----------------------|
| 13_2023 Grower               |                               |                      |
| Holder                       | Lat                           |                      |
| John Tester                  | 33.262352                     | Enter the required   |
| Selected Site                | Long                          | information and clic |
| Filed #1                     | -84.287238                    | "Record" at the bot  |
| County                       | Size                          | the screen           |
| Spalding                     | 3 ac                          | the screen           |
| Variety / FSA Field Number * | Total Acreage/SF Disposed *   |                      |
| Test Variety 4: 1111-222-4   | 1                             |                      |
| Reason for Disposal *        | Disposal Date *               |                      |
| Crop Failure                 | 07/06/2022                    |                      |
| Disposal Method *            |                               |                      |
| Plow Under 🗸                 |                               |                      |
| Disposal Agent Name *        | Disposal Agent Organization * |                      |
| John Tester                  | John Tester                   |                      |

|   | -Attachments                                                                   |           |           |           |            |           |   |     |            |       |   |      | _ |   |     |         |  |
|---|--------------------------------------------------------------------------------|-----------|-----------|-----------|------------|-----------|---|-----|------------|-------|---|------|---|---|-----|---------|--|
|   | Licensees reporting disposal of a Hot Crop Disposal before and after disposal. | must atta | ch photog | graphs of | f the grov | wing site |   |     | l Attach   | ment— |   | <br> | 1 |   |     |         |  |
|   | A the share with                                                               |           |           |           |            |           |   | Des | cription ^ |       |   |      |   |   |     |         |  |
| Q | Type here to search                                                            | 0         | Цi        | 6         |            | •         | = |     | 0          | 0     | w | x    | 1 | • | ^ 📥 | 🗖 🦟 ር୬) |  |

|                           | -                                                                         |                                                                                                    |
|---------------------------|---------------------------------------------------------------------------|----------------------------------------------------------------------------------------------------|
| 1                         |                                                                           | At the bottom of the                                                                                                    |
| Disposal Date *           |                                                                           | Disposal Report Page is                                                                                                    |
| 07/06/2022                |                                                                           | an area to unload                                                                                                    |
|                           |                                                                           | attachments. This is                                                                                                    |
|                           |                                                                           | where you will need to                                                                                                    |
| Disposal Agent Organizati | on *                                                                      | upload photos for                                                                                                    |
| John Tester               |                                                                           | documentation.                                                                                                    |
| n Jt A                    | Actions                                                                   | Description *                                                                                                    |
|                           |                                                                           |                                                                                                    |
| o data available in table |                                                                           | Choose File No file chosen                                                                                                    |
| o data available in table | Previous Next                                                             | Add                                                                                                    |
|                           | Disposal Date *<br>07/06/2022<br>Disposal Agent Organizati<br>John Tester | Disposal Date *<br>07/06/2022<br>Disposal Agent Organization *<br>John Tester<br>Disposal must attach photographs of the growing site |

🗄 🧀 🧰 💶 📄 💽 🧿 🚾 💼 🤹 🗤

|                                                                                                    | Iotal Acreage/or Disposed                                                                                                  |                                                                                                |
|----------------------------------------------------------------------------------------------------|----------------------------------------------------------------------------------------------------|------------------------------------------------------------------------------------------------|
| Test Variety 4: 1111-222-4                                                                                                    | 1                                                                                                    | To upload a file from your computer, click                                                     |
| Reason for Disposal *                                                                                                    | Disposal Date *                                                                                                    | "Choose File" in the "Add Attachment" box.                                                     |
| Crop Failure 🗸                                                                                                    | 07/06/2022                                                                                                    | Once you select the proper file from your                                                      |
| Disposal Method *                                                                                                    |                                                                                                    | computer, it will display in the "Description"                                                 |
| Plow Under ~                                                                                                    |                                                                                                    | box. To upload the document to your                                                            |
|                                                                                                    |                                                                                                    | Disposal Report, click "Add".                                                                  |
| Disposal Agent Name *                                                                                                    | Disposal Agent Organization *                                                                                              |                                                                                                |
| John Tester                                                                                                    | John Tester                                                                                                    |                                                                                                |
|                                                                                                    |                                                                                                    |                                                                                                |
|                                                                                                    |                                                                                                    |                                                                                                |
|                                                                                                    |                                                                                                    |                                                                                                |
|                                                                                                    |                                                                                                    |                                                                                                |
| ttachments                                                                                                    |                                                                                                    |                                                                                                |
| ttachments<br>Licensees reporting disposal of a Hot Cru                                                                                                    | op Disposal must attach photographs of the growing site                                                                    | Add Attachment                                                                                 |
| ttachments<br>Licensees reporting disposal of a Hot Cro<br>before and after disposal.                                                                                      | op Disposal must attach photographs of the growing site                                                                    | Add Attachment                                                                                 |
| ttachments<br>Licensees reporting disposal of a Hot Cro<br>before and after disposal.<br>Attachments                                                                       | op Disposal must attach photographs of the growing site                                                                    | Add Attachment<br>Description *                                                                |
| ttachments<br>Licensees reporting disposal of a Hot Cro<br>before and after disposal.<br>Attachments<br>Show 10 ~ entries                                                  | op Disposal must attach photographs of the growing site                                                                    | Add Attachment<br>Description *<br>Disposal Picture 1                                          |
| ttachments<br>Licensees reporting disposal of a Hot Cro<br>before and after disposal.<br>Attachments<br>Show 10 v entries<br>Name L Descripti                              | op Disposal must attach photographs of the growing site                                                                    | Add Attachment<br>Description *<br>Disposal Picture 1<br>File *                                |
| ttachments<br>Licensees reporting disposal of a Hot Crobefore and after disposal.<br>Attachments<br>Show 10 v entries<br>Name L Description                                | op Disposal must attach photographs of the growing site                                                                    | Add Attachment<br>Description *<br>Disposal Picture 1<br>File *<br>Choose File Test.pdf        |
| ttachments<br>Licensees reporting disposal of a Hot Crobefore and after disposal.<br>Attachments<br>Show 10 v entries<br>Name L Description                                | op Disposal must attach photographs of the growing site on It Actions Io data available in table Previous Next             | Add Attachment<br>Description *<br>Disposal Picture 1<br>File *<br>Choose File Test.pdf<br>Add |
| ttachments<br>Licensees reporting disposal of a Hot Crobefore and after disposal.<br>Attachments<br>Show 10 v entries<br>Name L Description<br>Showing 0 to 0 of 0 entries | op Disposal must attach photographs of the growing site<br>on transition to the growing site<br>lo data available in table | Add Attachment<br>Description *<br>Disposal Picture 1<br>File *<br>Choose File Test.pdf<br>Add |

| /ariety / FSA Field Number *                                                                                                    |                                                      | Total Acreage/SF Disposed ?                        | <u>^</u>           |                                                                                         |
|----------------------------------------------------------------------------------------------------|------------------------------------------------------|----------------------------------------------------|--------------------|-----------------------------------------------------------------------------------------|
| Test Variety 4: 1111-222-4                                                                                                    | ~                                                    | 1                                                  |                    |                                                                                         |
| Reason for Disposal *                                                                                                    |                                                      | Disposal Date *                                    |                    |                                                                                         |
| Crop Failure                                                                                                    | ~                                                    | 07/06/2022                                         |                    |                                                                                         |
| Disposal Method *                                                                                                    |                                                      |                                                    |                    | After clicking "Add" to upload the file, the file will be displayed as an attachment in |
| Plow Under                                                                                                    | ~                                                    |                                                    |                    | the "Attachments" hox. Once you are                                                     |
| Disposal Agent Name *                                                                                                    |                                                      | Disposal Agent Organization                        | on *               | finished uploading attachments, click                                                   |
| John Tester                                                                                                    |                                                      | John Tester                                        |                    | "Record"                                                                                |
| tachments                                                                                                    | of a Hot Crop Disposa                                | I must attach photographs of                       | f the growing site | -Add Attachment                                                                         |
| tachments<br>Licensees reporting disposal o<br>before and after disposal.<br>Attachments<br>Show 10 ~ entries                        | of a Hot Crop Disposa                                | I must attach photographs of                       | f the growing site | Add Attachment<br>Description *                                                         |
| tachments<br>Licensees reporting disposal o<br>before and after disposal.<br>Attachments<br>Show 10 v entries<br>Name                | of a Hot Crop Disposa                                | I must attach photographs of                       | f the growing site | Add Attachment<br>Description *<br>File *                                               |
| ttachments<br>Licensees reporting disposal obefore and after disposal.<br>Attachments<br>Show 10 v entries<br>Name L C<br>Test.pdf C | of a Hot Crop Dispose Description Disposal Picture 1 | I must attach photographs of<br>It Act             | the growing site   | Add Attachment<br>Description *<br>File *<br>Choose File No file chosen                 |
| ttachments<br>Licensees reporting disposal obefore and after disposal.<br>Attachments<br>Show 10 v entries<br>Name L C<br>Test.pdf C | of a Hot Crop Disposa<br>Description                 | Il must attach photographs of<br>If Act<br>De<br>F | f the growing site | Add Attachment<br>Description *<br>File *<br>Choose File No file chosen<br>Add          |

Ę

7/6/2022

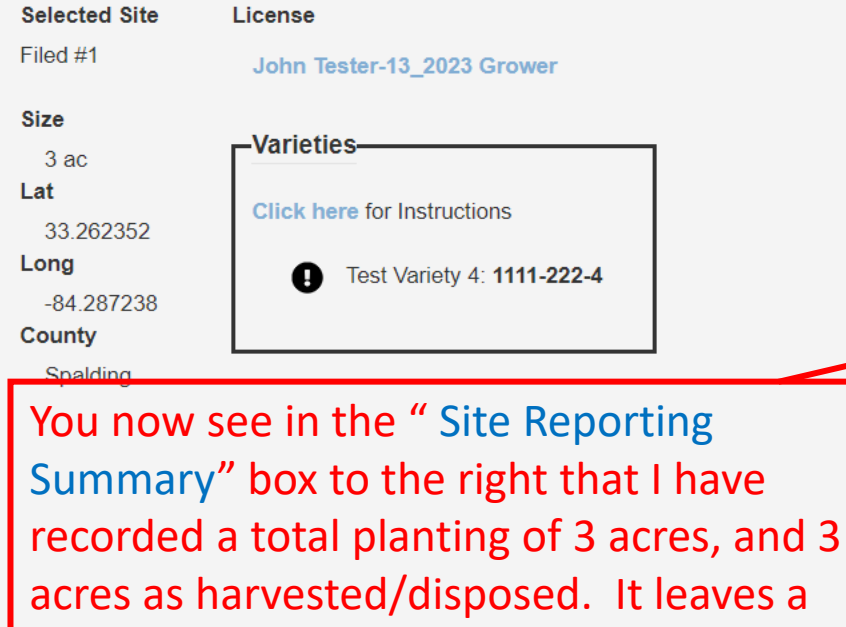

acres as harvested/disposed. It leaves a net difference of 0 which means all acreage has been accounted for. You can see below that I am reporting 3 acres planted, 2 acres harvested, and 1 acre disposed.

entries

## □ All planting, harvesting and disposal for this site has been recorded.

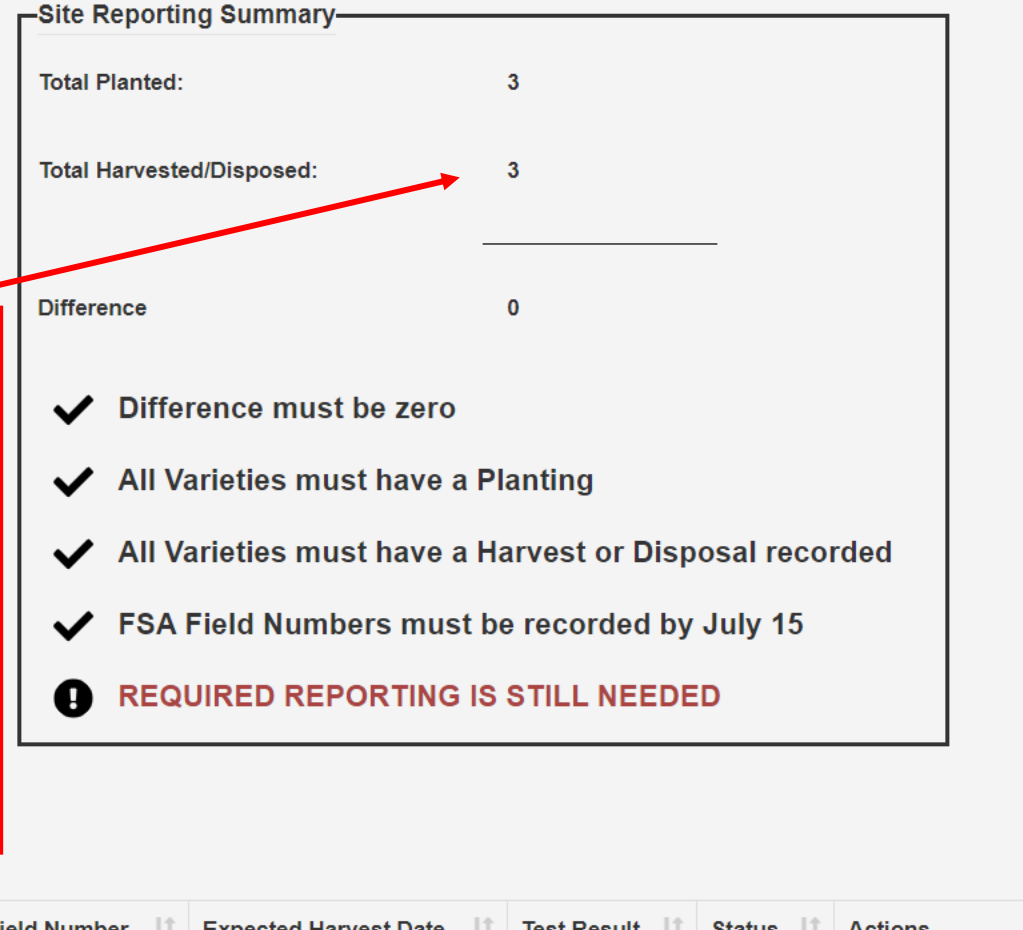

Acreage/SF 1 Type of Report Report Date 🛛 🗍 Variety 11 FSA Field Number Expected Harvest Date 1 Test Result Status 🗐 Actions 1T 07/06/2022 Disposal 1 Acre Test Variety 4 1111-222-4 Submitted View 07/06/2022 2 Acre Test Variety 4 1111-222-4 Harvest View/Edit Remove Plant 07/06/2022 3 Acre Test Variety 4 1111-222-4 Remove View/Edit Цi Type here to search Ο

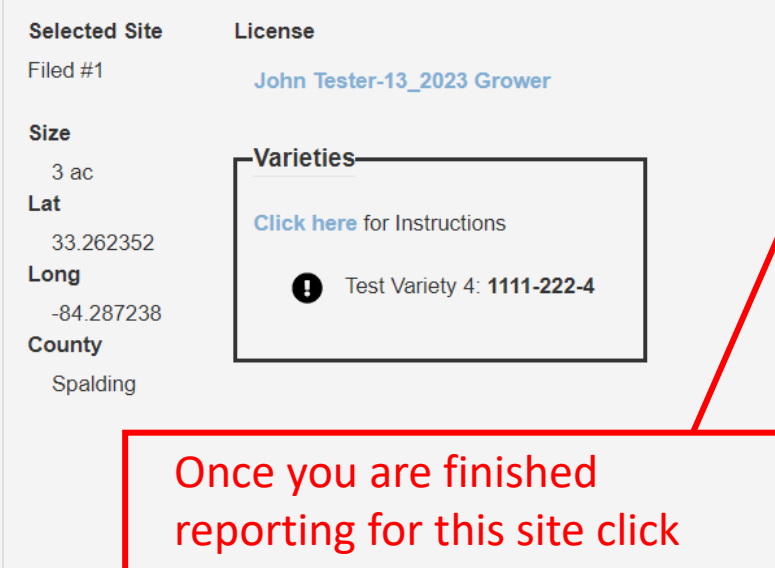

on the check box indicating "All planting, harvesting, and disposal for this site has been recorded". Then click "Save Site Reporting"

| All planting, harvesting and disposal for th | is site has been recorded.                             |  |  |  |  |  |  |
|----------------------------------------------|--------------------------------------------------------|--|--|--|--|--|--|
| -Site Reporting Summary                      |                                                        |  |  |  |  |  |  |
| Total Planted:                               | 3                                                      |  |  |  |  |  |  |
| Total Harvested/Disposed:                    | 3                                                      |  |  |  |  |  |  |
| Difference                                   | 0                                                      |  |  |  |  |  |  |
| ✔ Difference must be zero                    |                                                        |  |  |  |  |  |  |
| ✓ All Varieties must have a l                | Planting                                               |  |  |  |  |  |  |
| ✓ All Varieties must have a I                | All Varieties must have a Harvest or Disposal recorded |  |  |  |  |  |  |
| ✓ FSA Field Numbers must                     | be recorded by July 15                                 |  |  |  |  |  |  |
| ✓ Required reporting is com                  | plete                                                  |  |  |  |  |  |  |
|                                              |                                                        |  |  |  |  |  |  |

Show 10 🗸 entries

| Type of Report | Report Date 🛛 🕸 | Acreage/SF \downarrow | Variety ↓↑     | FSA Field Number 🏻 🕸 | Expected Harvest Date 1 | Test Result 🔱 | Status 🕼  | Actions          |
|----------------|-----------------|-----------------------|----------------|----------------------|-------------------------|---------------|-----------|------------------|
| Disposal       | 07/06/2022      | 1 Acre                | Test Variety 4 | 1111-222-4           |                         |               | Submitted | View             |
| Harvest        | 07/06/2022      | 2 Acre                | Test Variety 4 | 1111-222-4           |                         |               |           | View/Edit Remove |
| Plant          | 07/06/2022      | 3 Acre                | Test Variety 4 | 1111-222-4           |                         |               |           | View/Edit Remove |

Actions

.

Save Site Reporting

10:54 AM

7/6/2022